# Granul Smart®

Ръководство на потребителя

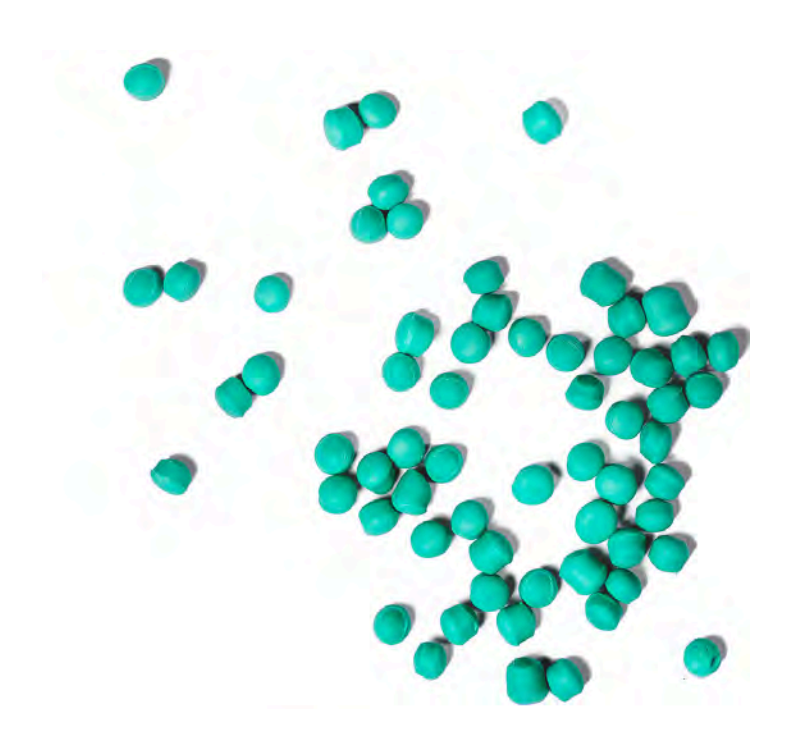

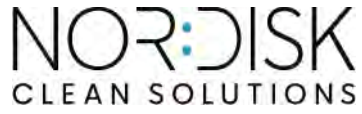

Art. no BG16350

Nordisk Clean Solutions си запазва правото да прави технически изменения на продукта.

Компанията не носи отговорност за печатни грешки.

### Съдържание

| ДЕКЛАРАЦИЯ НА ЕО ЗА СЪОТВЕТСТВИЕ НА<br>МАШИНИТЕ                                                                                                    | 5                                            |
|----------------------------------------------------------------------------------------------------|----------------------------------------------|
| <ol> <li>Общо описание и безопасност</li> <li>1.1 За потребителя</li> <li>1.2 Правила за безопасност</li> <li>1.3 Технически данни</li> <li>1.4 Гранули</li> <li>1.5 SIMpel™ — лесен достъп до информация</li> </ol>                                                                                                    | 7<br>7<br>10<br>14<br>15                     |
| 2 При експлоатация<br>2.1 Процедура по стартиране<br>2.2 Зареждане на съдове за миене<br>2.3 Кошница Pro Wash<br>2.4 Принадлежности<br>2.5 Табло за управление<br>2.6 Стартиране и работа<br>2.7 Избор на език<br>2.8 Задайте дата и час                                                                                            | 17<br>21<br>22<br>25<br>27<br>28<br>31<br>32 |
| <ul> <li>З Ежедневно почистване</li> <li>3.1 Как да спуснете вратата</li> <li>3.2 Събиране и почистване на гранули</li> <li>3.3 Почистване на машината отвътре</li> <li>3.4 През нощта и по време на по-продължителни<br/>прекъсвания</li> <li>3.5 GD Memo<sup>™</sup></li> </ul>                                                   | 33<br>36<br>38<br>43<br>44                   |
| <ul> <li>4 Документация за хигиена и експлоатация по<br/>НАССР</li> <li>4.1 Обща информация</li> <li>4.2 Четене на данните от таблото за управление</li> <li>4.3 Натрупани стойности на потребление на електричество и<br/>вода</li> <li>4.4 Изтегляне на работни данни от USB порта</li> <li>4.5 EcoExchanger® по избор</li> </ul> | 47<br>47<br>48<br>50<br>51<br>52             |
| 5 Отстраняване на неизправности и аларми<br>5.1 Съобщения, свързани с потребителя<br>5.2 Кодове на грешки                                                                                                    | 53<br>53<br>55                               |
| 6 Бележки                                                                                                    | 59                                           |

### ДЕКЛАРАЦИЯ НА ЕО ЗА СЪОТВЕТСТВИЕ НА МАШИНИТЕ

Оригинал Директива 2006/42/EO, приложение II 1A Производител (и където е уместно, негов упълномощен представител): Дружество: Решения за почистване на Nordisk Адрес: Jägershillsgatan 13, 213 75 Malmö с настоящото декларира, че Тип на машината: Миялна машина за кухненски съдове с гранули за професионални кухни Гранули Smart® № на машината: Отговаря на изискванията на Директивата относно машините 2006/42/ЕО. Отговаря на приложимите изисквания на следните директиви на ЕО: 2014/30/EC, EMC 2012/19/EC, RoHS 2011/65/EC, OEEO Прилагат се следните хармонизирани стандарти: EN 60204-1:2018 SS-EN 60335-1:2012 SS-EN 60335-2-58:2019 SS-EN 55014-1:2017 SS-EN IEC 61000-6-1:2019 SS-EN IEC 61000-6-2:2019 SS-EN 61000-6-3:2007 IEC 61000-6-3:2006/AMD1:2010 Приложени са следните други стандарти и спецификации: SS-EN 1717:2000 SS-EN 13077:2018 Упълномощен да състави техническото досие: Име: Штафан Стегмарк Staffan Stegmark Адрес: Jägershillsgatan 13, 213 75 Malmö

Подпис**:** Място и дата:

Подпис:

Малмьо, 28.02.2025 г.

Микаел Самюелсон [Mikael Samuelsson] Главен изпълнителен директор

Име:

Длъжност:

### 1.1 За потребителя

Гранули Smart <sup>®</sup> е миялна машина с гранули за търговски кухни, която е предназначена за миене на тенджери и тигани.

Настоящото ръководство е вашето ръководство за правилното използване на миялната машина за кухненски съдове Гранули Smart<sup>®</sup>.

Nordisk Clean Solutions препоръчва да проучите ръководство в детайли, за да сте сигурни, че машината е монтирана и се използва правилно и безопасно.

Уверете се, че ръководството е винаги на разположение по време на целия цикъл на експлоатация на машината.

Nordisk Clean Solutions не носи отговорност за повреди на оборудването или други повреди или наранявания, причинени от неспазване на указанията в настоящото ръководство.

Ръководството за потребителя е оригиналните указания.

### 1.2 Правила за безопасност

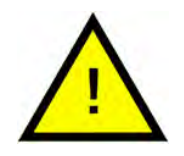

#### БЕЛЕЖКА

Прочетете внимателно указанията за безопасност и инструкциите за експлоатация в настоящото ръководство. Пазете инструкциите за експлоатация за бъдещи справки. NordiskClean Solutions не поема отговорност или гаранция в случай на неспазване на настоящите инструкции за безопасност и експлоатация.

Не правете промени, допълнения или реконструкции в съдомиялната машина за кухненски съдове без одобрението на производителя. Използвайте съдомиялната машина за кухненски съдове само след като сте прочели и разбрали ръководството за потребителя. Позволете на NordiskClean Solutions да предостави информация за работата и функционирането на съдомиялната машина за кухненски съдове.

Винаги работете с машината, както е описано в настоящото ръководство за експлоатация. Обучавайте оперативния персонал за работа с машината и ги информирайте относно бележките за безопасност. Повтаряйте периодично обучителните сесии, за да предотвратите инциденти.

За вашата безопасност редовно проверявайте локалния прекъсвач (FI), като натиснете бутона за тестване.

Затваряйте спирателния клапан за вода на обекта, след като работата приключи. Изключете локалния прекъсвач, след като работата приключи.

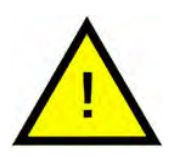

#### ПРЕДУПРЕЖДЕНИЕ

Не е позволено да седите върху или стоите на вратата.

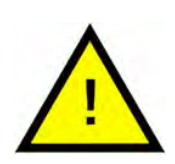

#### ПРЕДУПРЕЖДЕНИЕ

Машината използва гореща вода. Избягвайте контакт с кожата, тъй като има риск от изгаряне!

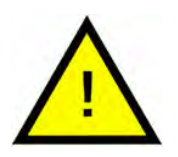

#### ПРЕДУПРЕЖДЕНИЕ

Не отваряйте вратата по време на цикъл на измиване! Риск от изгаряне.

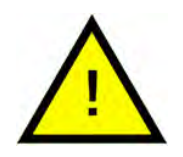

#### ПРЕДУПРЕЖДЕНИЕ

Ако гранули се оставят на пода, има риск от подхлъзване.

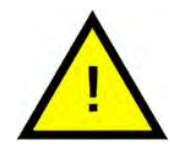

#### ПРЕДУПРЕЖДЕНИЕ

Ако гранули, изработени от полиацеталова пластмаса (*POM*), се запалят, може да се образува формалдехид, който е опасен при вдишване. Не се отнася за *PowerGranules BIO*.

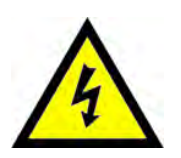

#### ELECTRICAL

Ако захранващият кабел е повреден, той трябва да бъде заменен от производителя, неговия сервизен агент или лица с подобна квалификация, за да се избегне опасност.

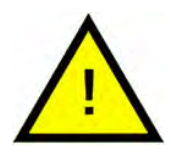

#### БЕЛЕЖКА

Относно обработката и употребата на почистващ препарат и препарат за изплакване с продукта, моля, вижте инструкциите на производителя на тези химикали. Използвайте висококачествени продукти за най-добър резултат от измиването. Също така, вижте информацията за почистващия препарат и препарата за измиване в Ръководството за обслужване.

### 1.3 Технически данни

| ОСНОВНИ ДАННИ                          |                                                                                                    |  |
|----------------------------------------|----------------------------------------------------------------------------------------------------|--|
| Конструкция                            | Кръгла въртяща се кошница от не−<br>ръждаема стомана                                               |  |
| Външни размери                         | 2079 (±25) x 1025 x 1317 мм                                                                        |  |
|                                        | В x Ш x Д (отворена)                                                                               |  |
| Тегло                                  | 444 кг (пълна машина)                                                                              |  |
|                                        | 320 кг (празна машина)                                                                             |  |
| Обем на резервоара                     | 108 литра                                                                                          |  |
| Обем на зареждане                      | 220 литра (Ø 700 мм x В 570 мм)                                                                    |  |
| Обем на водата за изплакване           | 4 литра (ЕКО програма)                                                                             |  |
|                                        | 6 литра (кратка, обикновена<br>програма)                                                           |  |
|                                        | За постигане на 3600 HUE съгласно<br>хигиенните изисквания на NSF/ANSI<br>3 са необходими 6 литра. |  |
| Количество гранули                     | 8 литра                                                                                            |  |
| Температура на водата за измиване      | 65° C                                                                                              |  |
| Температура на водата за<br>изплакване | 85° C                                                                                              |  |
| Ниво на звуковото налягане             | < 70 dB(A)                                                                                         |  |
| ПРОГРАМИ И КАПАЦИТЕТ                   |                                                                                                    |  |
| Програми за миене с гранули            | <b>ЕКО</b> : 2 мин и 10 <b>се</b> к (+70 <b>сек с опция</b><br>EcoExchanger)                       |  |
|                                        | Кратка: 3 мин и 10 сек (+70 сек с на-<br>маляване на парата или +80 сек с<br>опция EcoExchanger)   |  |
|                                        | Обикновена: 5 мин и 10 сек (+70 сек с<br>намаляване на парата или +80 сек с<br>опция EcoExchanger) |  |
| Програми за миене без гранули          | <b>ЕКО</b> : 2 мин и 10 сек (+70 сек с опция<br>EcoExchanger)                                      |  |
|                                        | Кратка: 2 мин и 30 сек (+70 сек с на-<br>маляване на парата или +80 сек с<br>опция EcoExchanger)   |  |
|                                        | Обикновена: 4 мин и 30 сек (+70 сек<br>с намаляване на парата или +80 сек<br>с опция EcoExchanger) |  |

| Макс./нормален капацитет на час в<br>режим миене на готварски съдове | Стандартно издание: 162/126 GN 1/1<br>или подобни в други съдове                                                                |  |  |
|----------------------------------------------------------------------|----------------------------------------------------------------------------------------------------|--|--|
| (нормален капацитет, вкл.<br>манипулациите)                          | Версия FreeFlow: 162/144 GN 1/1 или<br>подобни в други съдове                                                                   |  |  |
| Капацитет на програма                                                | 6 GN 1/1 65 мм дълбочина или<br>3 GN 1/1 до 200 мм дълбочина и<br>3 GN 1/1 до 65 мм дълбочина, или по-<br>добни в други съдове. |  |  |
| ЕЛЕКТРИЧЕСКО СВЪРЗВАНЕ                                               |                                                                                                    |  |  |
| Напрежение**                                                         | 3~ 400 – 415 V/50 Hz или 60 Hz+ за-<br>щитно заземяване (PE)                                                                    |  |  |
|                                                                      | 3~ 208 V/60 Hz + PE                                                                                                    |  |  |
|                                                                      | 3~ 230 V/50 Hz или 60 Hz + PE                                                                                                   |  |  |
|                                                                      | 3~ 380 V/50 Hz или 60 Hz + PE                                                                                                   |  |  |
|                                                                      | 3~ 440 V/60 Hz + PE                                                                                                    |  |  |
|                                                                      | 3~ 480 V/60 Hz + PE                                                                                                    |  |  |
| Предпазител (при изходяща мощ−<br>ност 11,5 kW)                      | 25 A (400 V/415 V, 380 V, 440 V,<br>480 V)                                                                                      |  |  |
|                                                                      | 40 A (230 V)                                                                                                    |  |  |
|                                                                      | 50 A (208 V)                                                                                                    |  |  |
| Предпазител (при изходяща мощ−<br>ност 16,5 kW)                      | 32 A (400/415 V, 380 V, 440 V)                                                                                                  |  |  |
| Честота                                                              | 50 Hz или 60 Hz                                                                                                    |  |  |
| Максимален изход                                                     | 11,5 kW (горещо пълнене)                                                                                                    |  |  |
|                                                                      | 16,5 kW ( <b>студено пълнене или горе</b> -<br>що пълнене)                                                                      |  |  |
| Електромотор на помпа за измиване                                    | 2,2 kW                                                                                                    |  |  |
| Електромотор на помпа за<br>изплакване                               | 0,11 kW                                                                                                    |  |  |
| Нагревателен елемент на резервоа-                                    | 9 kW <b>при мощност</b> 11,5 kW                                                                                                 |  |  |
| ра за миене                                                          | 14 kW <b>при мощност</b> 16,5 kW                                                                                                |  |  |
| Нагревателен елемент на резервоа-                                    | 9 kW <b>при мощност</b> 11,5 kW                                                                                                 |  |  |
| pa sa hsimakbane                                                     | 14 kW <b>при мощност</b> 16,5 kW                                                                                                |  |  |
| Клас на херметизация на корпуса                                      | IPX5                                                                                                    |  |  |

| СВЪРЗВАНЕ С ВОДА                                                                           |                                                                                                    |
|--------------------------------------------------------------------------------------------|----------------------------------------------------------------------------------------------------|
| Твърдост на водата/свързване                                                               | <b>Обща твърдост</b> : 3-7 °dH, 5-12 °TH,<br>53-125 PPM                                            |
|                                                                                            | ¾″ BSP <b>външна резба</b> (DN20)                                                                  |
|                                                                                            | ВАЖНА ЗАБЕЛЕЖКА! Не трябва да<br>се използват вода с обратна осмоза<br>и напълно омекотена вода.   |
| Свързване А                                                                                | 11,5 kW блок: 100 - 600 kPa (1 - 6 ба-<br>ра), 15 л/мин, 55 - 65° С (горещо<br>пълнене)            |
|                                                                                            | 16,5 kW блок: 100 - 600 kPa (1 - 6 ба-<br>ра), 15 л/мин, 5 - 65 °С (горещо или<br>студено пълнене) |
| Свързване F (опция)                                                                        | 11,5 KW/16,5 kW с намаляване на па−<br>рата: 300 - 600 kPɑ (3 - 6 бара), 15<br>л/мин, 20 °С        |
|                                                                                            | 16,5 kW <b>с</b> EcoExchanger: 100 - 600<br>kPa (1 - 6 <b>бара</b> ), 15 <b>л/мин</b> , 20 °C      |
| ВЕНТИЛАЦИЯ И ИЗТОЧВАНЕ                                                                     |                                                                                                    |
| Вентилация с намаляване на парата                                                          | 200 м³/ч                                                                                           |
| Вентилация без намаляване на<br>парата                                                     | 500 м³/ч                                                                                           |
| <b>Вентилация с</b> EcoExchanger                                                           | 100 м³/ч                                                                                           |
| Топлина, излъчвана в помещението с<br>намаляване на парата (обща/въз-<br>приемана/неявна)  | 1,7 kW / 0,8 kW / 0,9 kW                                                                           |
| Топлина, излъчвана в помещението<br>без намаляване на парата (обща/<br>възприемана/неявна) | 2,4 kW / 0,8 kW / 1,6 kW                                                                           |
| Излъчвана топлина в помещението с<br>EcoExchanger                                          | 1,3 kW / 0,8 kW / 0,5 kW                                                                           |
| Дренажна тръба                                                                             | Тръба Ø 32 мм (външен диаметър)                                                                    |
| Канал                                                                                      | Изискване за капацитет 50 л/мин                                                                    |
|                                                                                            | Без помпа за източване, гравита−<br>ционната шахта                                                 |
|                                                                                            | Машината не трябва да се поставя<br>директно над канал.                                            |

#### ПРЕПАРАТ ЗА ПОЧИСТВАНЕ И ПРЕПАРАТ ЗА ИЗПЛАКВАНЕ

Препарат за почистване и препарат И за изплакване с

арат Изисква се. Захранването 230 V AC се предоставя от отделно табло

Максимален общ товар 0,5 А

\* Да не се използва едновременно

\*\* За конкретна информация по отношение на доставените машини, моля, вижте табелката с технически данни на машината

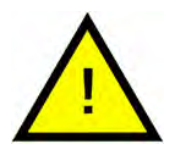

#### БЕЛЕЖКА

Гранули Smart <sup>®</sup> се доставя с електрически кабел с дължина 2 метра за свързване към одобрено устройство за прекъсване на електрозахранването, монтирано на стената. Прекъсващото електрозахранването устройство не е включено в доставката.

### 1.4 Гранули

- Гранулите са специално проектирани да работят с миялни машини с гранули за тенджери и тигани от Nordisk Clean Solutions.
- Те гарантират възможно най-добър резултат от измиването, както и найдълъг период на експлоатация – както за тях, така и за самата машина.
- Имаме два различни вида гранули. PowerGranules Original и PowerGranules BIO, които са по-устойчив избор, тъй като са частично биоразградими.

Събиране на гранули като част от ежедневно почистване

- Поставете съда за събиране на гранули в машината, съгласно инструкциите в раздел "Ежедневно почистване" от настоящото ръководство.
- Изберете "Granule collection programme" (Програма за събиране на гранули) чрез натискане на "STOP" (Спиране), изчакайте 6 секунди, и след това натиснете и задръжте бутона за гранули и бутона "Short program" (Кратка програма), докато на дисплея не се покаже текста "Granule collecting program" (Програма за събиране на гранули).
- За постигане на безупречно измиване проверявайте препоръчителното ниво (8 литра) на гранулите всеки ден, когато събирате гранули.Допълнете гранули, ако нивото спадне под хоризонталната отметка за ниво.

Вижте Figure 35 Проверете нивото на гранулите

• Не смесвайте PowerGranules Original и PowerGranules BIO в машината. Технически няма да има вреда на миялната машина, но управлението на отпадъците е различно (виж по-долу) и затова препоръчваме да се сменя цялата партида гранули при преминаване към PowerGranules BIO®.

Замяна на износени гранули

- Моля, следвайте препоръчителната замяна на гранули, обявена от GDMemo™ (съобщението се появява на всеки 2500 цикъла за Power-GranulesOriginal на всеки 1600 цикъла за PowerGranules BIO®.). Стартирайте програмата за събиране на гранули според горните указания и заменете гранулите с нова партида.
- След замяна на гранулите, нулирайте устройството за напомняне като натиснете бутона STOP, изчакате 3 секунди, а след това натиснете бутона Granule (Гранули) 5 пъти. На дисплея се показва ОК 2 секунди след нулирането.
- Износените гранули трябва да се третират като неопасни промишлени отпадъци. Използваните гранули трябва да бъдат запечатани в пластмасова кофа с капак или в найлонова торбичка, преди да бъдат изхвърлени. PowerGranules Original могат да бъдат сортирани като рециклируеми пластмасови или запалими отпадъци. PowerGranules BIO® трябва да се сортират като запалими отпадъци или според местните разпоредби. PowerGranules BIO® са частично биоразградими и следователно не може да бъдат рециклирани като пластмаса.

### 1.5 SIMpel<sup>™</sup> – лесен достъп до информация

Има QR код на машината за улеснение на оператора при намиране на информация за машината и за това как да се използва.

Стикерът е поставен под или отстрани на дисплея.

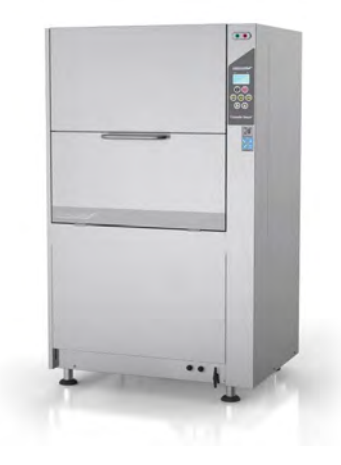

1 Сканирайте QR кода на стикера.

Вижте Figure 1 *QR*-код на стикера

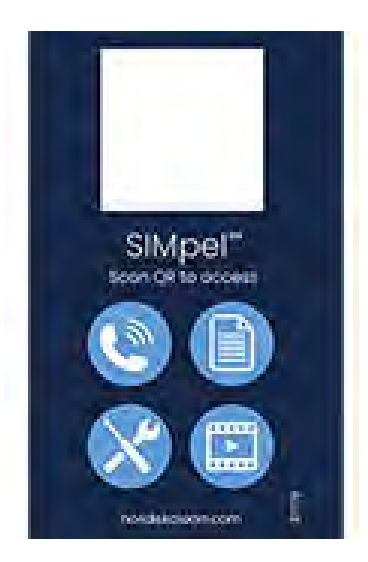

*Figure 1 QR-*код на стикера

2 Когато сканирате QR кода, влизате в следното меню.

(Обърнете внимание, че интерфейсът може да варира в зависимост от използваното устройство).

Вижте Figure 2 Меню

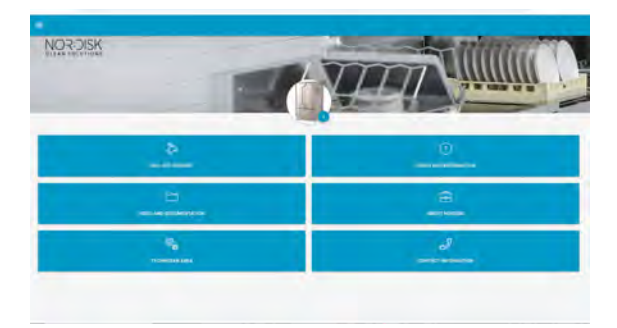

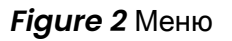

3 Изберете езика от горния десен ъгъл. По подразбиране е зададен английски език.

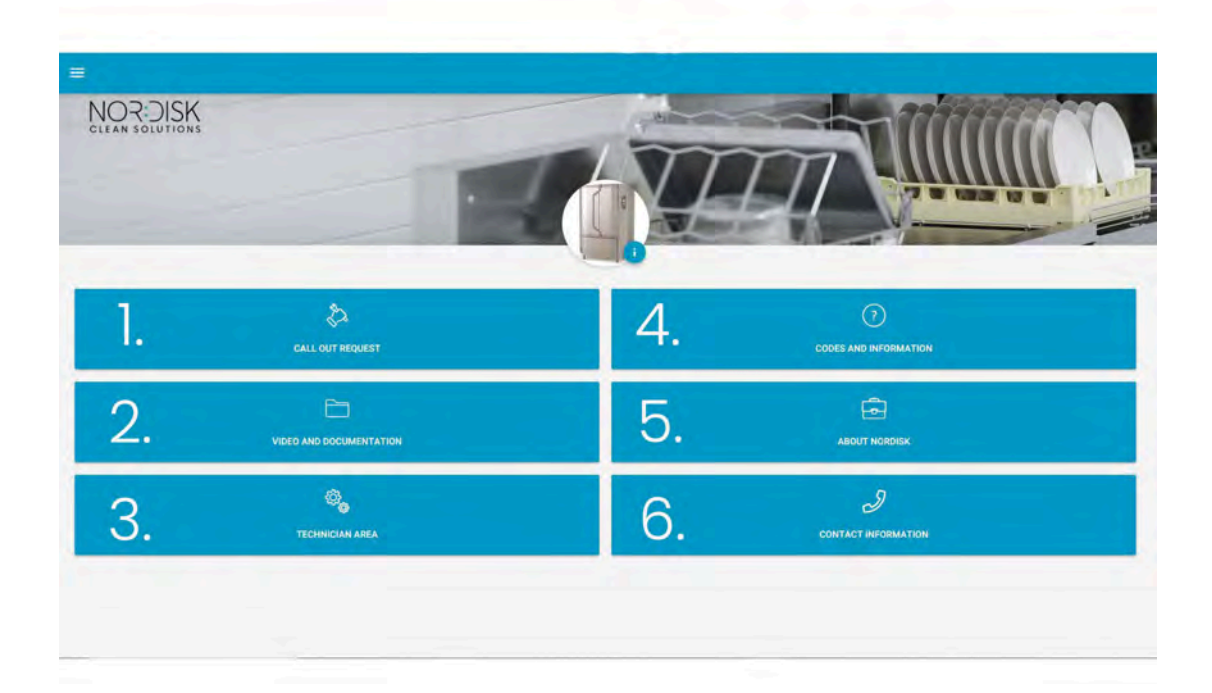

Обяснение на различните полета:

| 1. ЗАЯВКА ЗА ПОСЕЩЕ-      | Извършване на сервизен преглед на място   |
|---------------------------|-------------------------------------------|
| НИЕ НА ТЕХНИК             | на машината                               |
| 2. ВИДЕО И                | Ръководства за потребителя и видеоклипове |
| ДОКУМЕНТАЦИЯ              | за аксесоарите/ежедневно почистване       |
| 3. ЗОНА НА ТЕХНИКА        | Само за техници/сервизни партньори        |
| 4. КОДОВЕ И<br>ИНФОРМАЦИЯ | Списък с кодове на грешки                 |
| 5. <b>3A</b> NOR:DISK     | Връзка към нашия уебсайт                  |
| 6. ИНФОРМАЦИЯ ЗА          | Информация за контакти със сервизния      |
| КОНТАКТИ                  | партньор                                  |

### 2 При експлоатация

### 2.1 Процедура по стартиране

 Поставете решетката на резервоара на място.

Вижте Figure 3 Решетка на резервоара

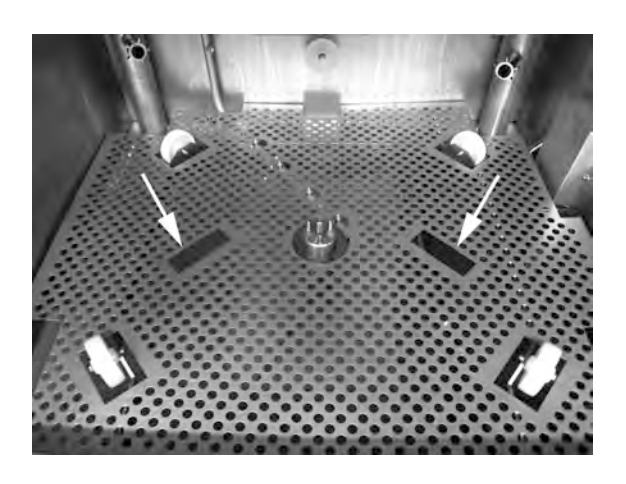

*Figure 3* Решетка на резервоара

2 Поставете колелото на кошницата на място.

Завъртете я малко, докато падне върху щифтовете в средата на колелото.

Вижте Figure 4 Колело на кошницата

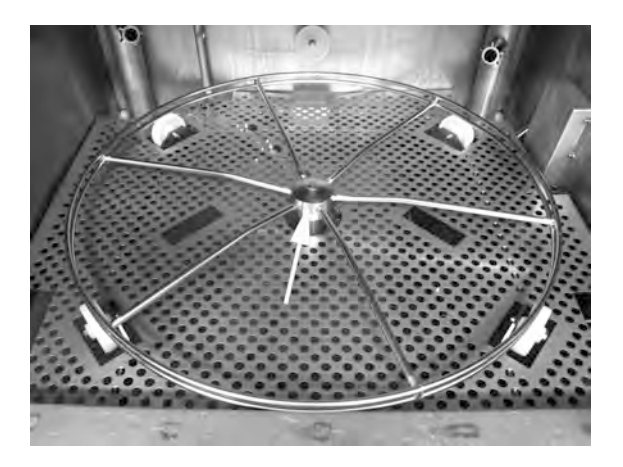

Figure 4 Колело на кошницата

#### 2 При експлоатация

- 2.1 Процедура по стартиране
- Изпразнете съда с гранули в лявата част на резервоара за измиване.

Вижте Figure 5 Пълнене с гранули

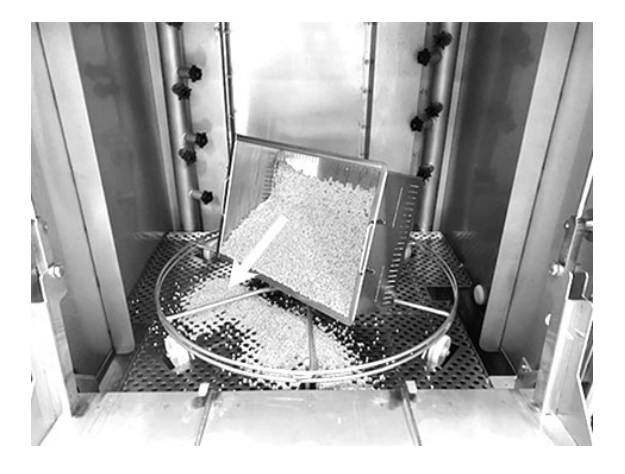

*Figure 5* Пълнене с гранули

Затворете крана за източване от дясната страна на машината
 Вижте Figure 6 Кран за източване

*Figure 6* Кран за източване

5 Включете главния електрически прекъсвач.

#### Пълнене с вода

1 Затворете вратата

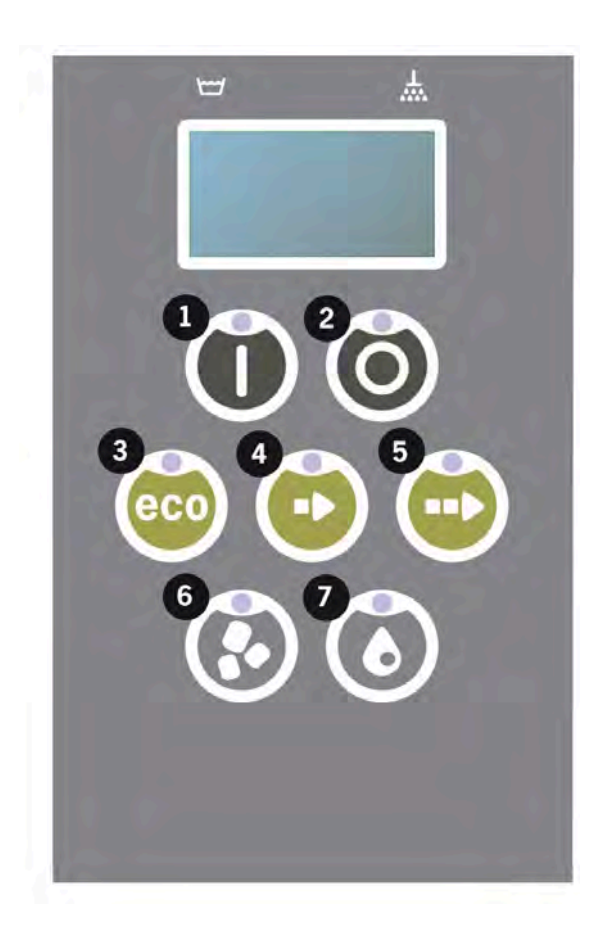

2 Натиснете бутон Confirm (Потвърждение) (1), за да напълните резервоара за измиване.

Пълнене на резервоара за измиване?

3 Сега машината ще се напълни с вода и ще я загрее до необходимата температура. На таблото по време на пълнене, диодите за избор на програма (3-5) примигват последователно със светодиодите за измиване със или без гранули (6-7). Показва се следното съобщение:

```
XX° C XX° C
Пълнене на резервоара
за измиване
```

4 Пълненето и загряването отнемат около 20 минути (връзка с гореща вода, +55 °C). За допълнително свързване със студена вода (+10 до 12 °C), пълненето и загряването отнемат около 40 минути. Ако след напълване на резервоара за измиване не е достигната правилната температура, се появява следното съобщение:

```
50° С 60° С
Загряване на
резервоара за измиване, 65° С
```

#### 2 При експлоатация

5 Готовност за използване, когато в резервоара за измиване е достигната правилната температура.

Сега се показва предварително избраната програма;

65° С 70° С Еко програма с гранули време за измиване: 2:10

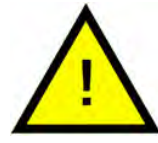

#### БЕЛЕЖКА

ЧЕРВЕН ИНДИКА-ТОР; показва, че машината работи. Не отваряйте вратата!

ЗЕЛЕН ИНДИКА-ТОР; показва, че машината е готова за употреба

Подготовка на кухненските съдове

 Изпразнете и изстържете всички остатъци от храна, преди да поставите кухненските съдове

Вижте Figure 7 Изстъргване на остатъци от храна

- Няма нужда от накисване или грубо почистване.
- Да не се използва тоалетен сапун или подобен (с цел да се избегне образуването на пяна, което може да доведе до по-сериозни проблеми).

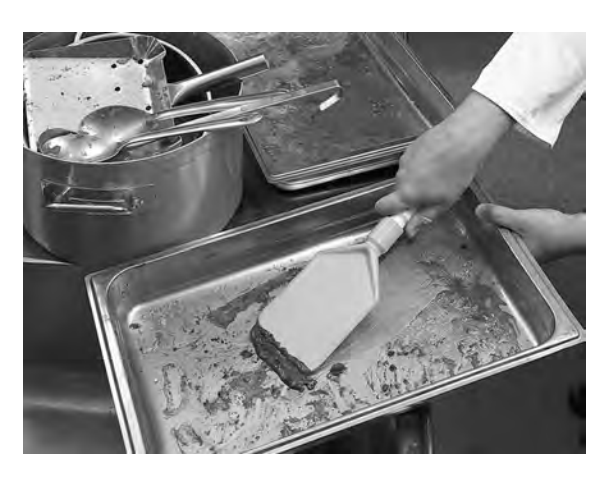

*Figure 7* Изстъргване на остатъци от храна

2 Тенджери и тигани, които съдържат влажни остатъци от богати на протеини храни, може да се наложи да бъдат напръскани с вода, преди да бъдат поставени в машината.

#### 2.1 Процедура по стартиране

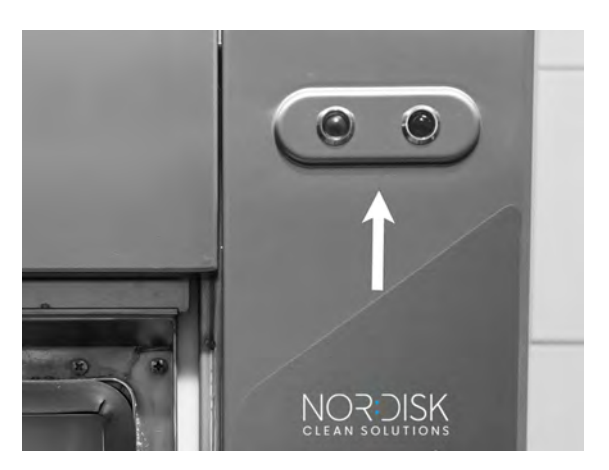

### 2.2 Зареждане на съдове за миене

Всички съдове трябва да се поставят в машината като вътрешната им страна е обърната към пръскащите тръби, т.е. навън. Важно е всички съдове да са поставени здраво на място, когато се мият.

Зареждане на кошницата

Извадете кошницата наполовина от машината (кошницата се показва частично от вратата.)

Когато кошницата е заредена с тенджери и тигани, плъзнете кошницата за измиване в машината. Кошницата е проектирана така, че да можете със сигурност да усетите, когато тя е поставена правилно върху колелото на кошницата.

Уверете се, че нищо не се стърчи от страни или от долната част на кошницата. Кошницата трябва да се върти безпрепятствено.

Вижте Figure 8 Зареждане и разтоварване

Повдигане на кошницата

Чрез вграденото устройство за повдигане на кошницата тя може безпроблемно да се вади през вратата (интегрирана маса) за зареждане и разтоварване.

Вижте Figure 9 Повдигане на кошницата

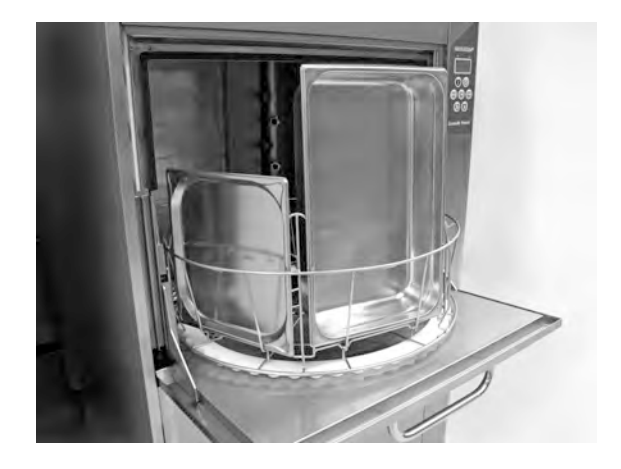

Figure 8 Зареждане и разтоварване

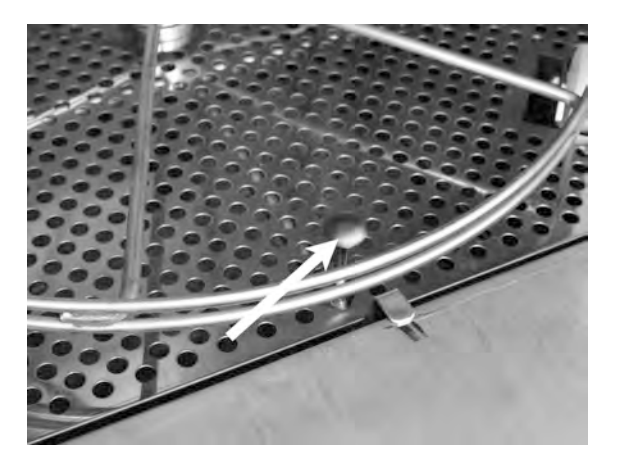

Figure 9 Повдигане на кошницата

### 2.3 Кошница Pro Wash

#### Кошница Pro Wash (29505)

Кошница със сгъваеми шипове, с възможности за зареждане на съдове, тенджери и тигани Gastronorm, както и скари, листове за печене и дъски за рязане, без да се добавят допълнителни аксесоари.

Капацитет: 6 GN 1/1 65 мм или 3 GN 1/1 до 200 мм + 3 GN 1/1 до 65 мм. 2 GN 2/1 до 100 мм или 12 GN 1/4, 1/6, 1/9.

Вижте Figure 10 Кошница Pro Wash

Възможност за поставяне на 12 съда GN. Изберете между GN 1/4, GN 1/6, GN 1/9.

Вижте Figure II Кошница Pro Wash с малки съда GN

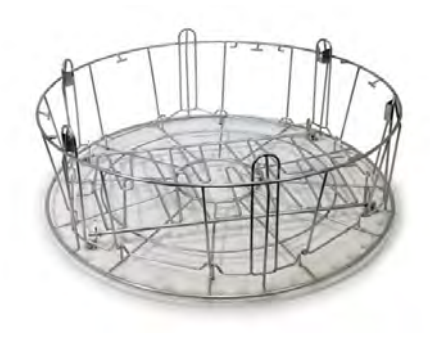

Figure 10 Кошница Pro Wash

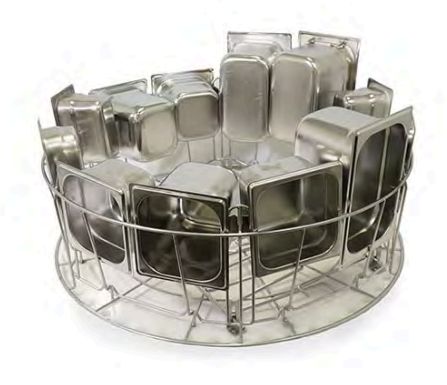

*Figure 11* Кошница *Pro Wash* с малки съда *GN* 

Възможност за зарежда не 2 GN 2/1, до 100 mm.

Вижте Figure 12 Два GN 2/1

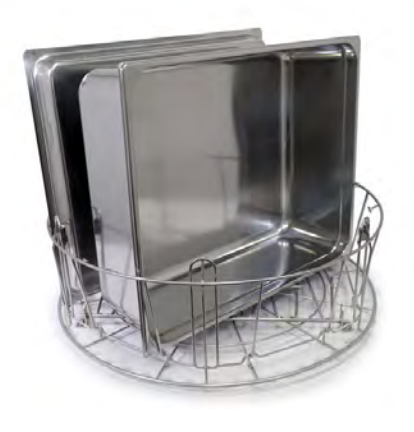

Figure 12 Два GN 2/1

#### Разгънете шиповете.

Възможност за зареждане на капаци, скари и дъски за рязане.

Максимум 6 броя.

Вижте Figure 13 Зареждане на капаци, скари, дъски за рязане и тави за печене

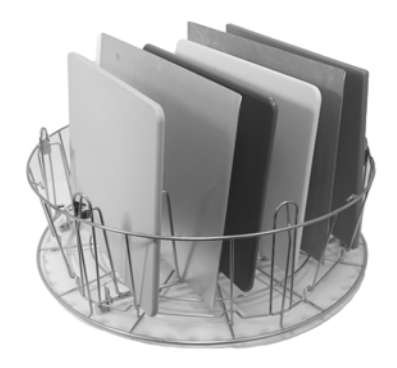

*Figure 13* Зареждане на капаци, скари, дъски за рязане и тави за печене

Кошницата Pro Wash позволява да се мият тенджери с много различни размери.

Разгънете шиповете. Шиповете създават множество отделения за тенджери и тигани.

Работи за тенджери и тигани с периферия около ръба на тигана.

Максимум 6 броя.

Вижте Figure 14 Зареждане на по-малки тенджери

Зареждане на средна по размер тенджера и голяма тенджера.

Вижте Figure 15 Зареждане на средна по размер тенджера и голяма тенджера

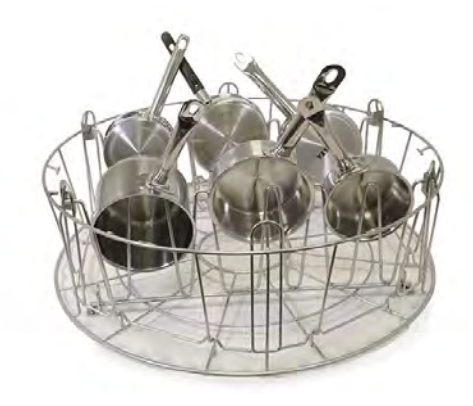

*Figure 14* Зареждане на по-малки тенджери

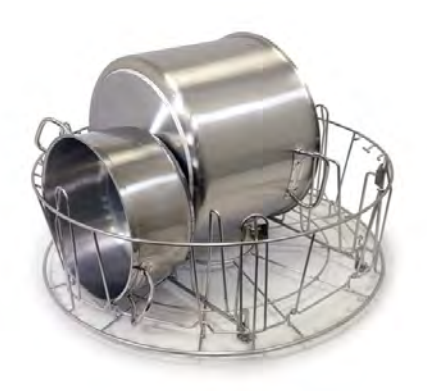

*Figure 15* Зареждане на средна по размер тенджера и голяма тенджера

#### Кошница за прибори (29495)

Да се поставя в стандартна кошницата Pro Wash (29505).

За телове за разбиване, черпаци и др. Височина на приборите – до 500 мм.

В кошницата за измиване се побират 6 броя.

Вижте Figure 16 Кошница за прибори

Вижте Figure 17 Кошница за прибори, заредена вътре в кошницата Pro Wash

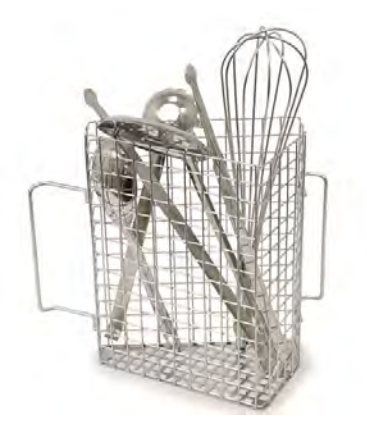

Figure 16 Кошница за прибори

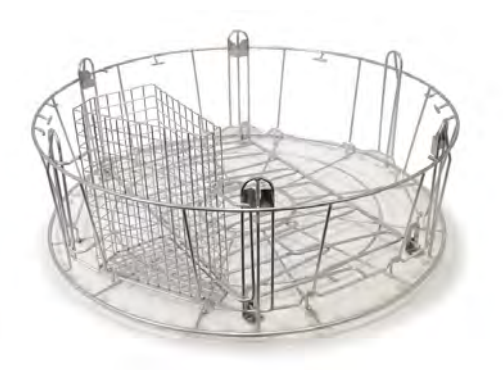

Figure 17 Кошница за прибори, заредена вътре в кошницата Pro Wash

Кошницата Pro Wash е многоцелева. Разгъването на шиповете дава много различни възможности за зареждане.

Смесете контейнерите, тенджерите, тиганите и приборите.

Вижте Figure 18 Кошница *Pro Wash* със смес от различни съдове за измиване

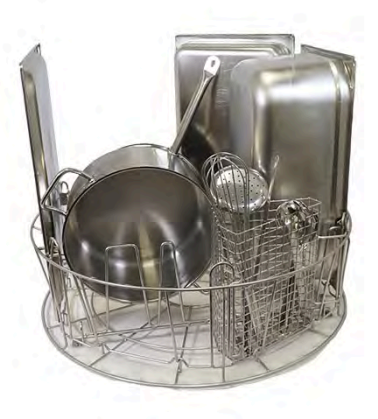

Figure 18 Кошница Pro Wash със смес от различни съдове за измиване

### 2.4 Принадлежности

Гъвкава поставка за тенджери (13789)

Гумена лента (ластик) с две куки. Гумената лента трябва да се постави около тенджерата и с помощта на куките да се закачи към кошницата. Бъдете внимателни при закрепване и освобождаване на гумената лента, тъй като куките могат да причинят проблем.

Вижте Figure 19 Гъвкава поставка за тенджери

Кошница за тенджери (21423)

Побира 2 големи тенджери (200 мм) или 1 голяма тенджера (400 мм) Поставя се в машината вместо стандартната кошница за измиване.

Вижте Figure 20 Кошница за тенджери

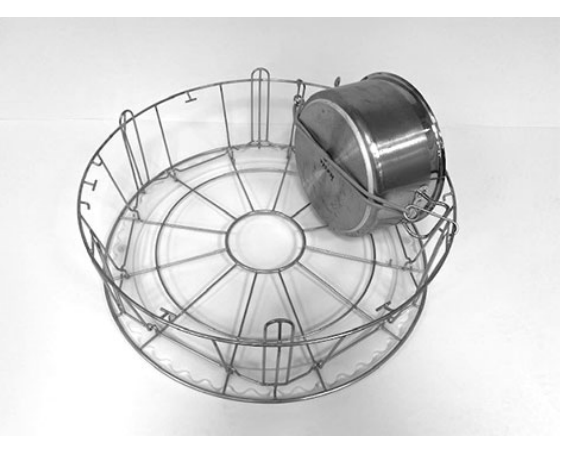

Figure 19 Гъвкава поставка за тенджери

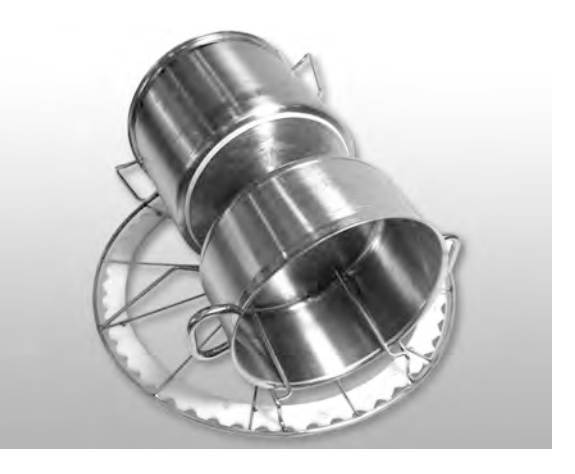

Figure 20 Кошница за тенджери

При поставяне на една голяма тенджера в кошницата за тенджери, използвайте една или две гъвкави поставки, за да фиксирате тенджерата.

Закачете гумената лента и я увийте около тенджерата, след което я закачете на решетката от другата страна.

Вижте Figure 21 Кошница за тенджери

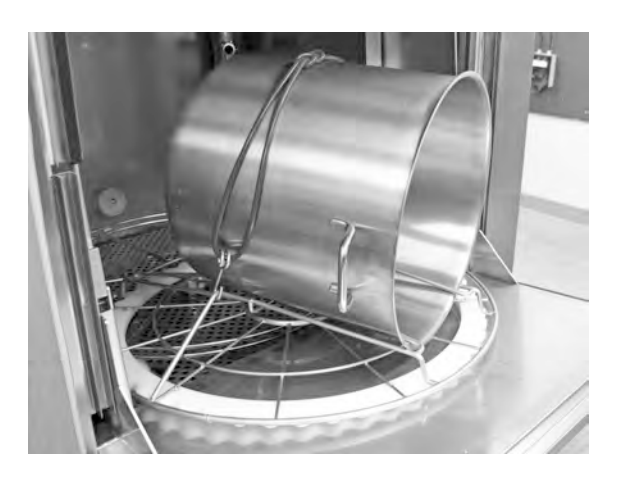

Figure 21 Кошница за тенджери

Поставка Multiflex за тенджери, малки купи и сита (20554)

Да се поставя в стандартна кошница за измиване (26426). Капацитет: до 3 – 4 касероли или до 4 – 5 малки купи, сита и т. н.

Вижте Figure 22 Поставка Multiflex

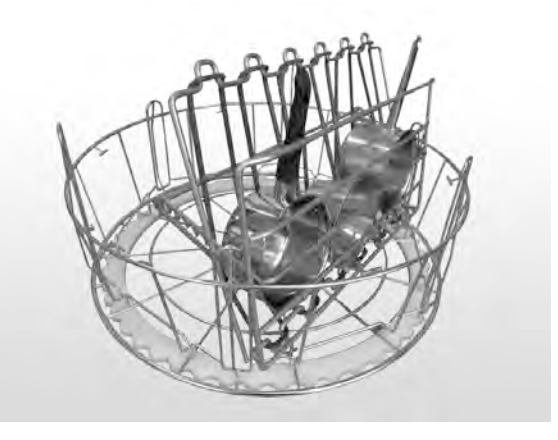

Figure 22 Поставка Multiflex

Мрежеста кошница с похлупак **(21477)** 

За черпаци, телове за разбиване или по-малки леки предмети.

Разгънете шиповете, поставете кошницата в кошницата Pro Wash.

Вижте Figure 23 Мрежеста кошница с похлупак

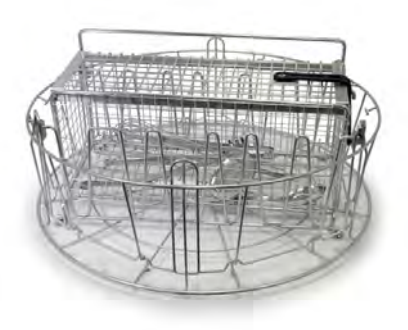

Figure 23 Мрежеста кошница с похлупак

Кошница за измиване с долна решетка **(26140)** 

Същия капацитет като кошницата Pro Wash (29505). Долната решетка не позволява на дръжките и др. да се плъзгат през дъното на кошницата.

Вижте Figure 24 Кошница за измиване с долна решетка

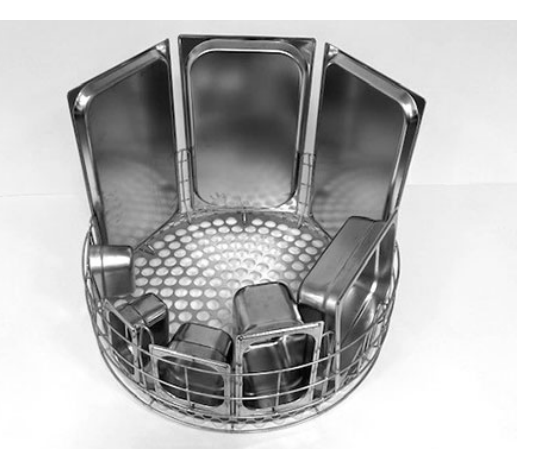

*Figure 24* Кошница за измиване с долна решетка

### 2.5 Табло за управление

 Бутон Confirm (Потвърждение) се използва, за да отговорите с "да" на въпрос, показван в прозореца на дисплея

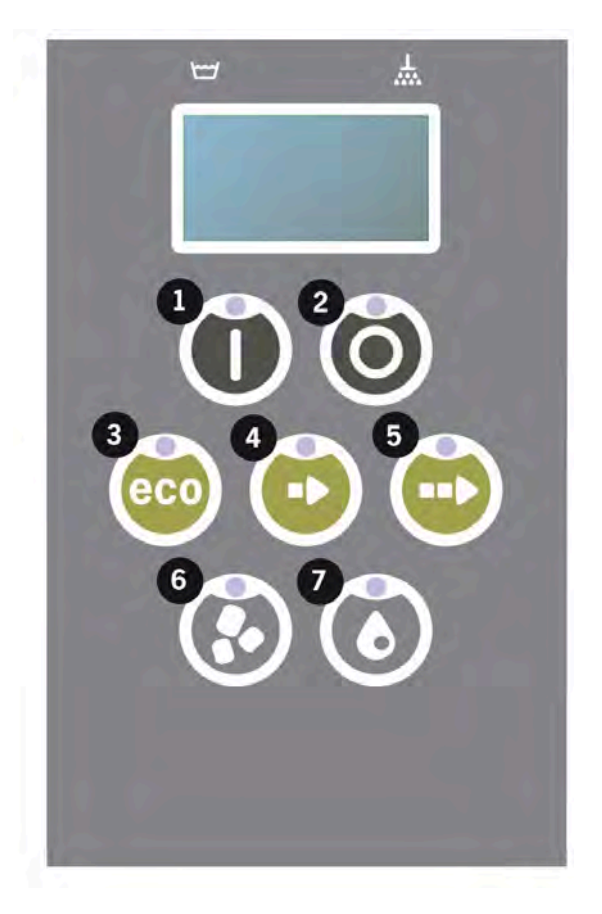

2 Бутон Stop (Спиране) се използва за нулиране на потенциални аларми.

Също така, той се използва и за влизане в режим на заспиване. След 30 секунди осветлението на дисплея изгасва и машината преминава в режим на заспиване. Червеният диод на бутон Stop (Стоп) продължава да свети по време на режима на заспиване, но всички функции на машината са деактивирани.

Натиснете който и да е бутон, за да активирате машината отново.

В режим на заспиване няма загряване на резервоара за миене или резервоара за изплакване.

- 3 Стартиране на програма ECO
- 4 Стартиране на Кратка програма
- 5 Стартиране на Обикновена програма
- 6 Измиване с гранули
- 7 Измиване без гранули

### 2.6 Стартиране и работа

- 1 Натиснете бутона Confirm (Потвърждение) (1)
  - Ако температурата в резервоара за измиване е под 65° С по време на първото стартиране, след като резервоарът за измиване се напълни, машината ще продължи загряването на водата.
  - Миене при твърде ниска температура увеличава риска от образуване на пяна, а самите кухненски съдове и прибори може да не станат хигиенично чисти.
  - Препрограмиране може да се извършва само от упълномощени лица.

```
62°С (примигва) 59°С
Загряване на
резервоара за измиване, 65°С
```

- 2 Изберете миене със или без гранули, съответно (6) или (7). За леко замърсени тигани, перфорирани съдове, прозрачни пластмасови или тефлонови съдове, изберете програма без гранули. За тенджери и тигани с нормално до силно замърсяване, изберете мощен цикъл на измиване с гранули, за да изчистите съдовете до блясък.
- 3 Изберете и стартирайте желаното време за продължителност на измиване (3), (4) или (5)

#### ECO

2 мин и 10 сек (с гранули)

- 2 мин и 10 сек (без гранули)
- +70 сек с опция EcoExchanger

Кратка

3 мин и 10 сек (с гранули)

2 мин и 30 сек (без гранули)

+70 сек с опция за намаляване на парата или + 80 сек с опция EcoExchanger

Обикновена

5 мин и 10 сек (с гранули)

4 мин и 30 сек (без гранули)

+70 сек с опция за намаляване на парата или + 80 сек с опция EcoExchanger

```
65° С 85° С
Еко програма
с гранули
Оставащо време: 2:10
```

4 Когато програмата за измиване завърши, думата "END" (Край) примигва, а зеленият индикатор светва.

Вижте Figure 25 Когато програмата завърши, зеленият индикатор светва.

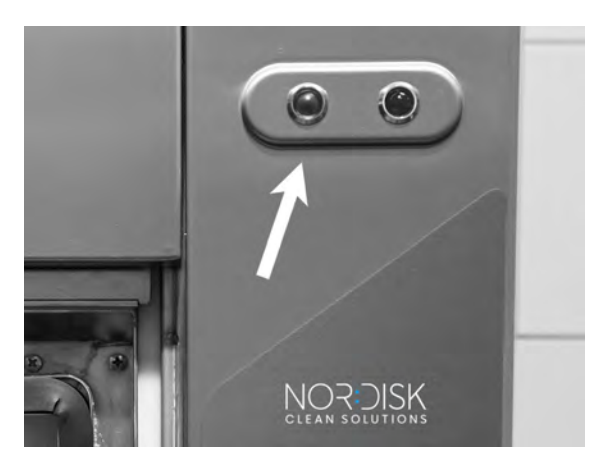

Figure 25 Когато програмата завърши, зеленият индикатор светва.

5 Когато вратата се отвори, дисплеят се връща в режим на готовност и показва последната използвана програма.

```
Еко програма
с гранули
Време за измиване: 2:10
```

6 Дръжте вратата затворена, ако веднага след това не използвате друга програма за измиване. Това пести енергия и намалява изпаренията от резервоара за измиване.

Спиране на машината по време на работа

- Превключете на измиване с вода за около 30 секунди, за да изплакнете всички гранули. След това натиснете STOP (Стоп) (2).
- В случай на авария: Необходимо е само да натиснете STOP (Стоп) (2).

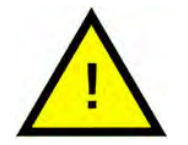

#### БЕЛЕЖКА

По съдовете може да има остатъци от почистващ препарат и те трябва да се измият отново преди да се извадят от машината. Никога не източвайте машина, която е спряна поради авария! (Гранулите, останали в помпата без вода, ще запушат работното колело на помпата.)

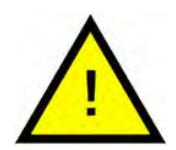

#### ПРЕДУПРЕЖДЕНИЕ

Не отваряйте вратата по време на цикъл на измиване! Риск от изгаряне.

Рестартиране на защитата от прегряване

Рестартирайте защитата от прегряване, ако се покажат кодове за грешка 104 и 105.

- 1 Изпразнете резервоара за вода.
- 2 Почистете сензора за ниво.
- 3 Развийте черната капачка.
- 4 Рестартирайте защитата от прегряване с помощта на малка отвертка, която придържа протектора и натиснете бутона за рестартиране. Ако протекторът се е задействал, ще чуете прищракване, когато той се рестартира.

Вижте Figure 26 Достъп до протектори срещу прегряване

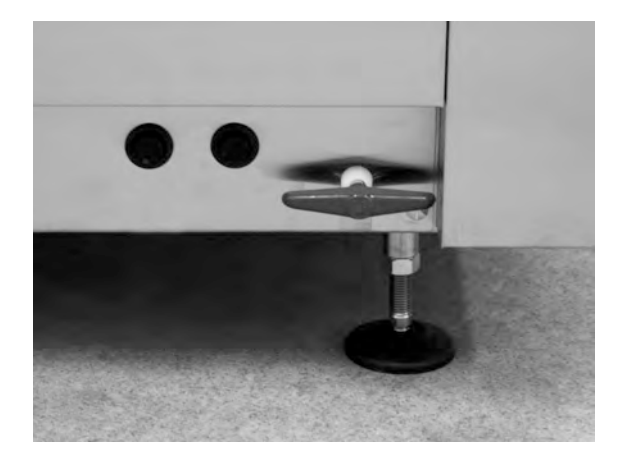

*Figure 26* Достъп до протектори срещу прегряване

5 Ако кодът за грешка се покаже отново през следващите няколко часа, се обърнете към сервизен техник.

Проверка на съдовете за миене

- 1 Оглеждайте тенджерите и тиганите след всяка програма.
- 2 За да се уверите, че няма останали гранули, обърнете цялата посуда (съдове, тигани и т.н.) обратно, преди да я извадите от машината.
- Отстранявайте всички гранули, които може да са полепнали в ъглите, остри ръбове и други недостъпни места

Вижте Figure 27 Уверете се, че няма полепнали гранули

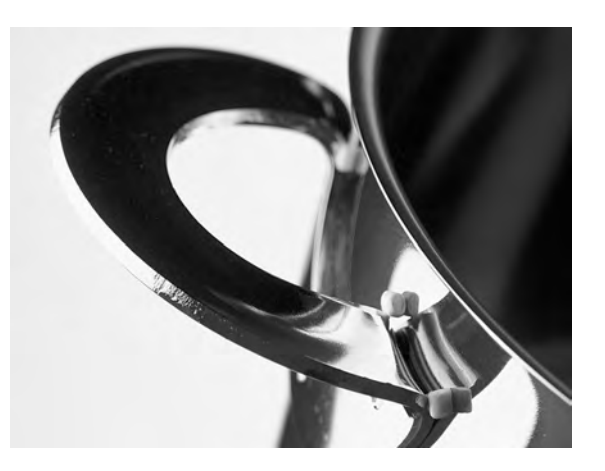

*Figure 27* Уверете се, че няма полепнали гранули

### 2.7 Избор на език

За да промените езиковите настройки:

 Натиснете бутона STOP (Стоп), отпуснете го и изчакайте 3 секунди.

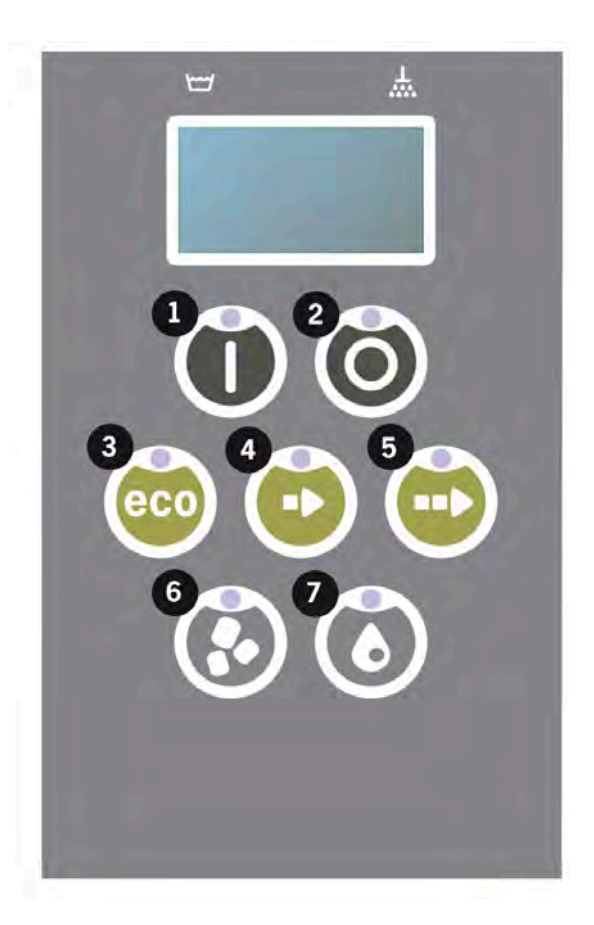

- 2 Натиснете пет пъти бутона (4) за "Кратка програма".
- 3 Дисплеят показва както следва:

```
Език
< Английски >
Изберете Back (Назад)
```

- 4 Натиснете бутона Confirm (Потвърждение) за "select" (избор).
- 5 Превъртете с помощта на бутоните за програма ECO (3) или за Обикновена програма (5), за да преминете към списъка с езици.

```
Език
< Английски >
OK Cancel (Отказ)
```

- 6 Изберете език, като натиснете бутона Confirm (Потвърждение) (1); ОК.
- 7 Натиснете бутона STOP (Спиране) (2), за да излезете от режима на програмиране.

### 2.8 Задайте дата и час

За да промените датата и часа:

 Натиснете STOP (Спиране) (2), след това натиснете 5 пъти бутона за Кратка програма (4) и 1 път бутона за програма ЕСО (3).

Промяна на дата и час дд мм гг чч: мм 210101 13:00 Изберете Back (Назад)

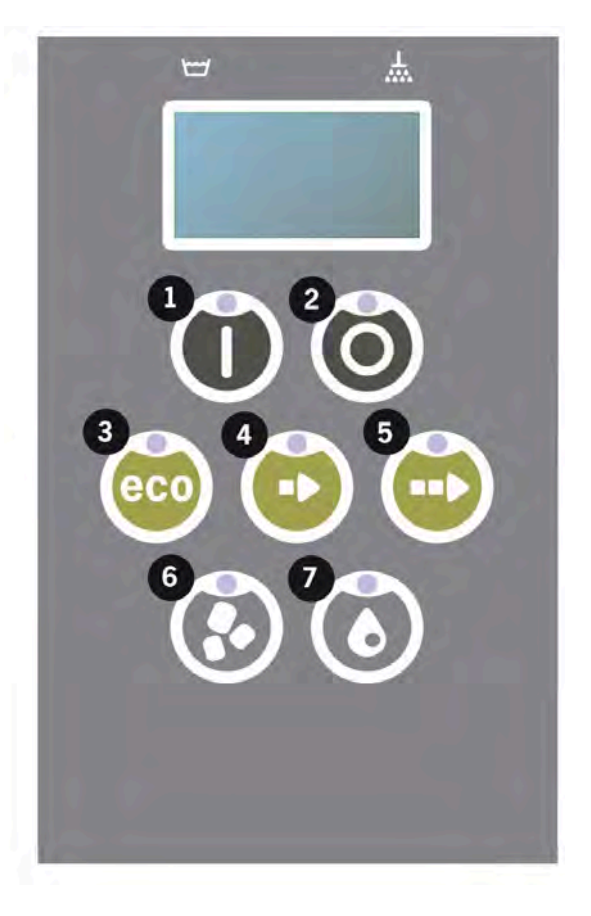

2 Натиснете бутона за функциите (1), за да изберете и да можете промените датата и часа.

```
Промяна на дата и
час
дд мм гг чч: мм
210101 13:00
ОК Cancel (Отказ)
```

- 3 Сверете датата и часа, като използвате бутона за Обикновена програма (5), за да се придвижвате надясно. ^ ^ отбелязва кое число може да бъде променено. Използвайте бутона за Кратка програма(4), за да увеличавате показанието на настройката и бутона "Гранули" (6), за да го намалявате.
- 4 За ОК и за да запазите новите настройки, натиснете бутон Function (Функция) (1). Натиснете бутона STOP (Стоп) (2), за да излезете от режима на програмиране без запазване.

### Ежедневно почистване

### 3.1 Как да спуснете вратата

За да се улесни почистването на машината, вратата може да се спусне.

Когато вратата се спусне, е по-лесно да достигнете до всички части вътре в машината.

Следвайте стъпките по-долу:

3

 Издърпайте червения регулатор (А) нагоре и го придвижете назад (В), докато достигне (С).

Вижте Figure 28 Преместете лоста назад

Вижте Figure 29 Закрепете лоста правилно

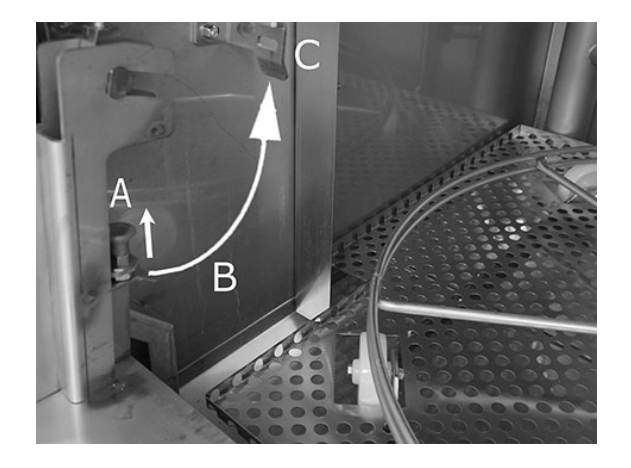

Figure 28 Преместете лоста назад

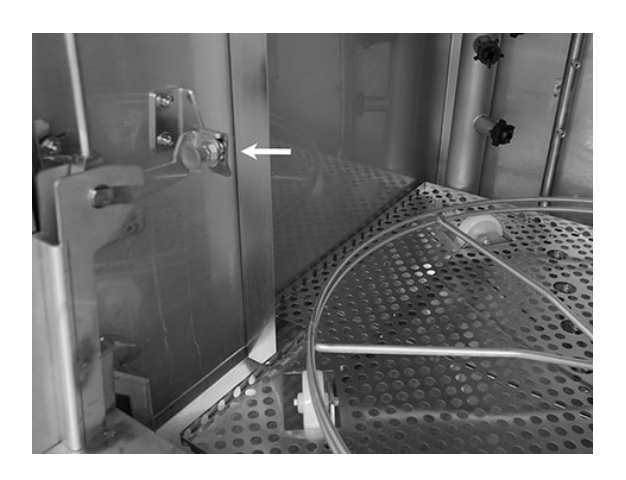

Figure 29 Закрепете лоста правилно

#### 3 Ежедневно почистване

3.1 Как да спуснете вратата

2 Уверете се, че е добре захванат. Ще чуете "щракване".

> Figure 30 Затваряне – закрепете лоста правилно

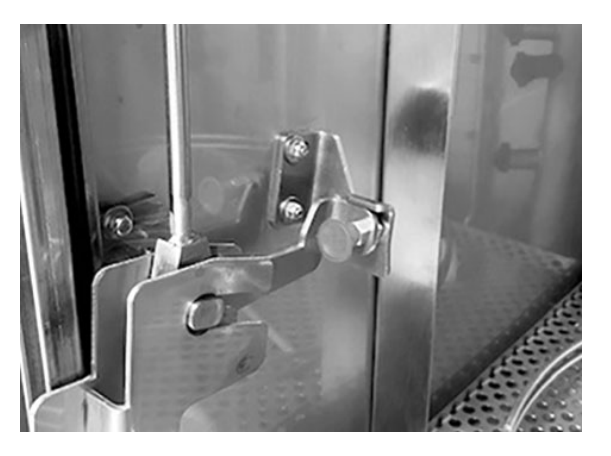

*Figure 30* Затваряне – закрепете лоста правилно

З Дръжте ръката си под вратата, за да задържите тежестта на вратата. Повторете същата процедура от другата страна.

Вижте Figure 31 Дръжте ръката си под вратата

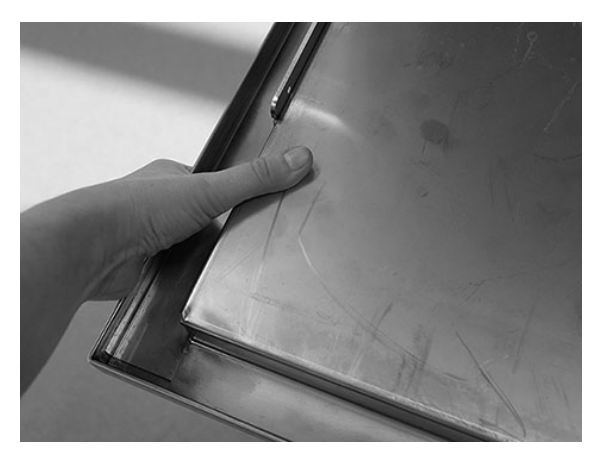

Figure 31 Дръжте ръката си под вратата

4 Когато двата лоста са закрепени, вратата се освобождава и може да се спусне.

Вижте Figure 32 Спусната врата

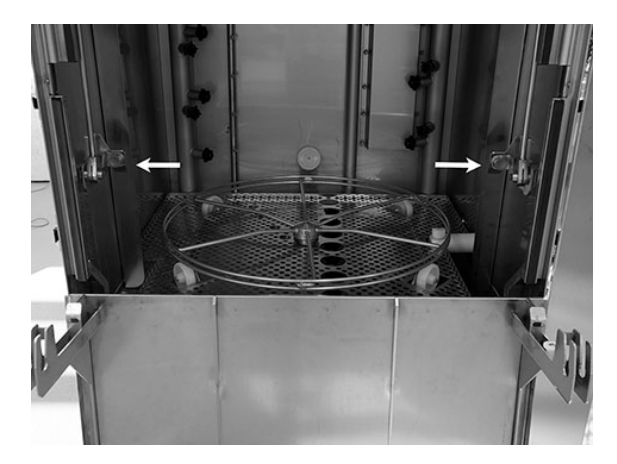

Figure 32 Спусната врата

5 Когато приключите с ежедневното почистване, вратата трябва да се постави обратно на мястото й.

Вдигнете вратата до горната й позиция.

Изпълнете същата процедура, но в обратна посока.

Освободете регулатора (A), издърпайте го надолу (B) и го закрепете (C), докато чуете "щракване".

Лостовете трябва да бъдат правилно закрепени от двете страни.

Вижте Figure 33 Същата процедура — обратна посока

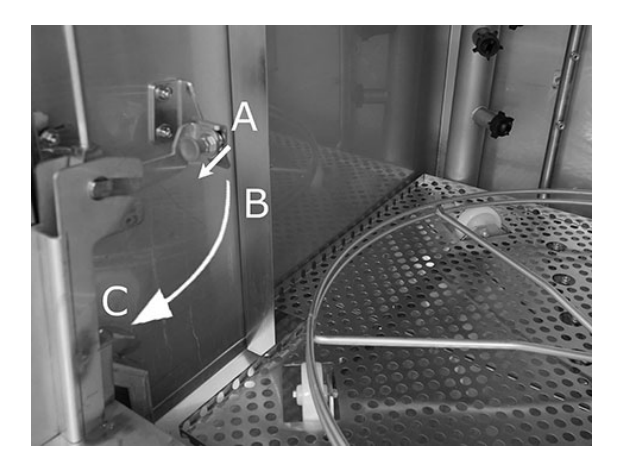

*Figure 33* Същата процедура — обратна посока

6 Люкът отново е на мястото си и машината е готова за употреба.

### 3.2 Събиране и почистване на гранули

- 1 Използване на съд за събиране на гранули
- 2 Поставете съда за гранули върху колелото на кошницата. Той трябва да се поставя възможно най-плътно до вратата, което означава, че съдът за събиране на гранули ще бъде леко наклонен към задната част на машината.

Вижте Figure 34 Съд за събиране на гранули в машината

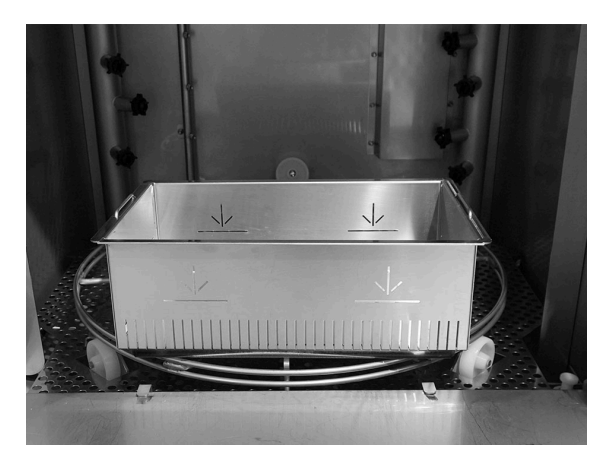

*Figure 34* Съд за събиране на гранули в машината

3 Програма за събиране на гранули:

Първо натиснете бутона STOP (Стоп) (2).

Натиснете едновременно бутоните за кратка програма (4) и програма с гранули (6) за 6 секунди.

65° С 70° С Програма за събиране на гранули Време за измиване: 7:00

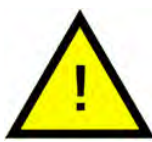

#### БЕЛЕЖКА

При опция *EcoExchanger* времето на Програмата за събиране на гранули е 8:20 мин.

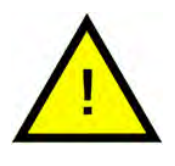

#### БЕЛЕЖКА

По време на работата на програмата за събиране на гранули няма да се извършва дозиране на почистващ препарат, и няма да има загряване на резервоара за измиване и за изплакване.

- 4 След като програмата за събиране на гранули завърши се показва съобщение:
  - 501 програми и по-нови: Проверете нивото на гранулите.
  - От 5000 до 1 програми: "Поръчка на гранули".

- От програма 0 и по-ниска: "Сменете гранулите сега! Вижте инструкциите за контейнера".
- 5 Извадете пълния съд за събиране на гранули от машината и изплакнете гранулите добре. Уверете се, че няма остатъци от храна.
- 6 Проверете дали нивото на гранулите достига до хоризонталната отметка в съда за събиране на гранули

Вижте Figure 35 Проверете нивото на гранулите

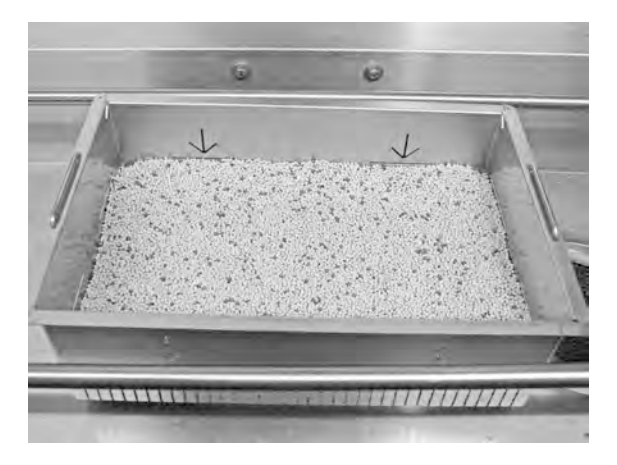

*Figure 35* Проверете нивото на гранулите

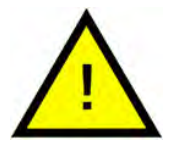

#### БЕЛЕЖКА

Няма да се съберат *100%* от гранулите. *1 – 2* децилитра може да останат в резервоара.

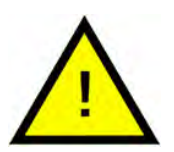

#### БЕЛЕЖКА

Твърде малко или твърде много гранули ще влошат резултата от измиване. Твърде много гранули могат да доведат до запушване на пръскащите дюзи.

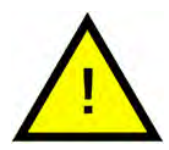

#### БЕЛЕЖКА

Не използвайте дезинфекционно средство или други почистващи продукти за почистване на гранулите. Остатъците от тези продукти ще предизвикат образуване на пяна в машината, което впоследствие ще влоши резултата от измиване.

### 3.3 Почистване на машината отвътре

 Натиснете бутона "STOP" (Спиране) (2) и отворете крана за източване, за да изпразните резервоара за измиване.

> Вижте Figure 36 Отворете крана за източване

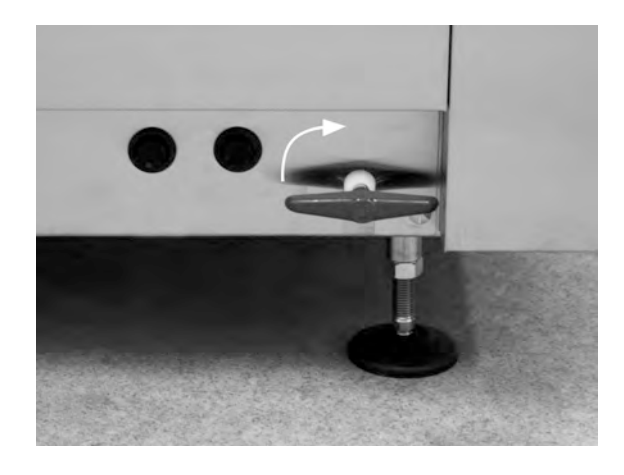

*Figure 36* Отворете крана за източване

- 2 Изключете главния електрически прекъсвач.
- 3 Извадете колелото на кошницата.

Вижте Figure 37 Колело на кошницата

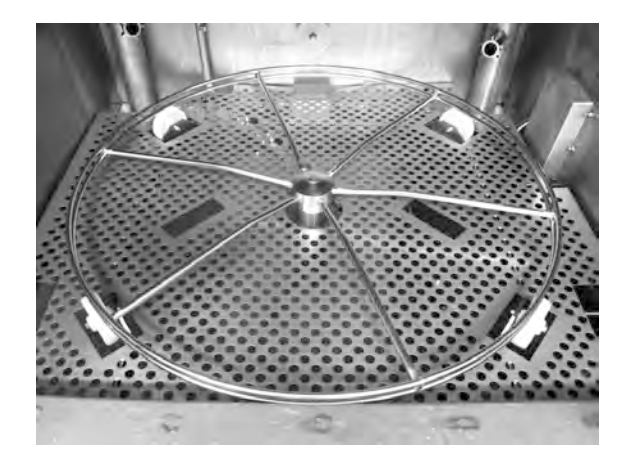

Figure 37 Колело на кошницата

4 Повдигнете решетката на резервоара с помощта на ръкохватките.

Вижте Figure 38 Решетка на резервоара

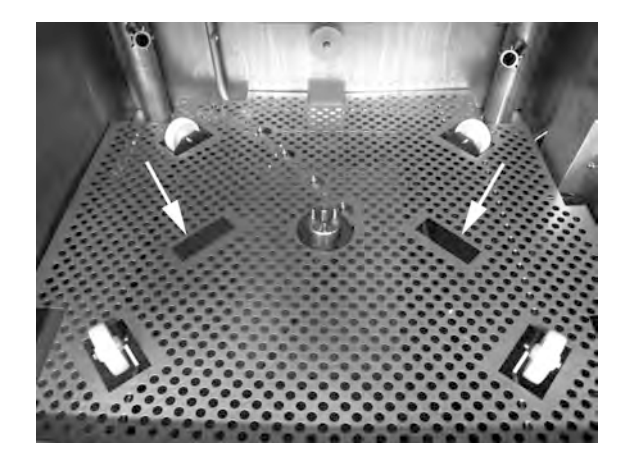

*Figure 38* Решетка на резервоара

- 5 Почистете и промийте частите с вода
- 6 Промийте вътрешността на резервоара с чиста вода.
- 7 Почистете и промийте питата за гранули (А) с вода

Вижте Figure 39 Пита за гранули

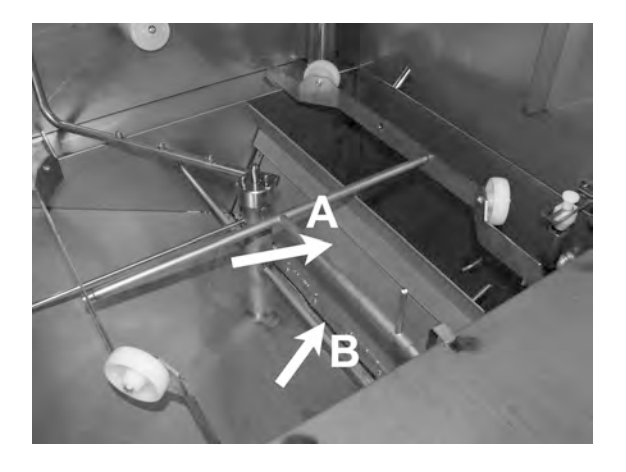

Figure 39 Пита за гранули

8 Проверете за повреди по уплътнителната лента (В) на питата за гранули.

Вижте Figure 39 Пита за гранули

9 Почистете и промийте долното сито (С) с вода. Уверете се, че няма остатъци от храна по ситото.

Вижте Figure 40 Долно сито, сензор за ниво и ролки

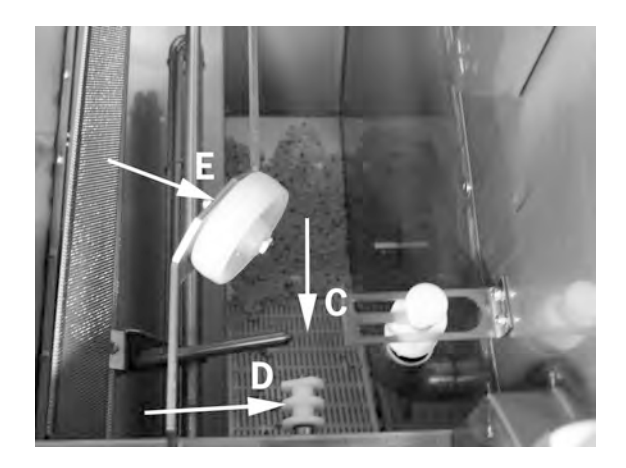

Figure 40 Долно сито, сензор за ниво и ролки

10 Избършете сензора за ниво (D) с чиста кърпа.

Вижте Figure 40 Долно сито, сензор за ниво и ролки

 Проверете дали ролките (E), които поддържат колелото на кошницата, се въртят свободно.

Вижте Figure 40 Долно сито, сензор за ниво и ролки

12 Проверете работата на крана за източване на преливника. Почистете, ако е необходимо.

Вижте Figure 41 Кран на преливника

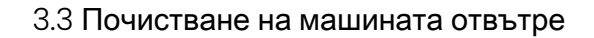

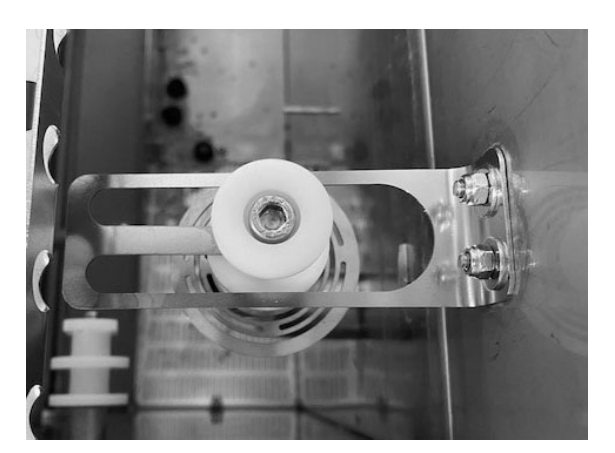

Figure 41 Кран на преливника

13 Промийте долното отделение на вратата (напълно отворена врата) и избършете горното отделение на вратата с кърпа.

Вижте Figure 42 Почистете отдолу

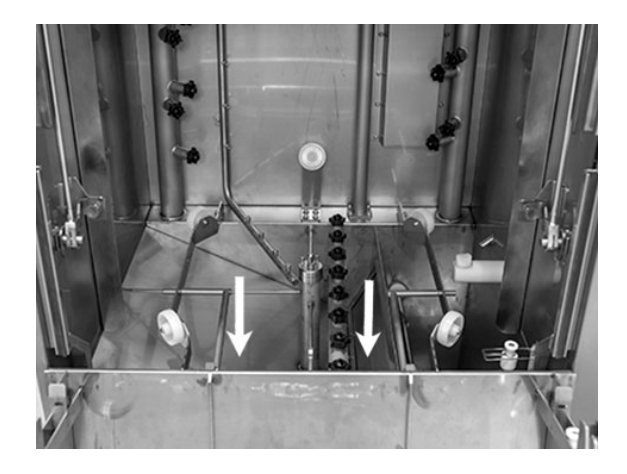

Figure 42 Почистете отдолу

14 Избършете вътрешната част на долната врата и уплътнението с влажна кърпа.

Вижте Figure 43 Долна врата

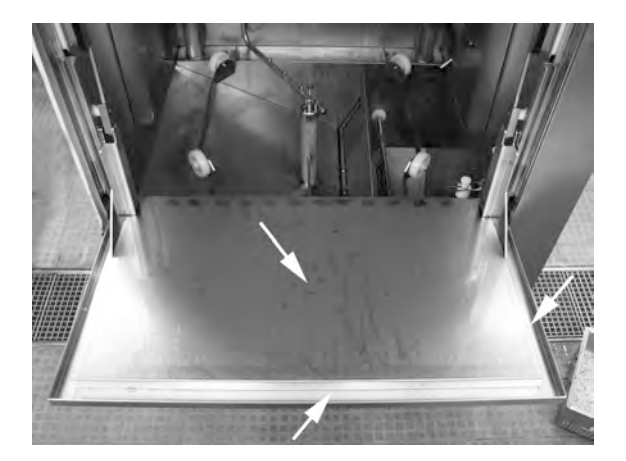

Figure 43 Долна врата

15 Избършете рамката на вратата с влажна кърпа.

Вижте Figure 44 Почистване на рамка на врата

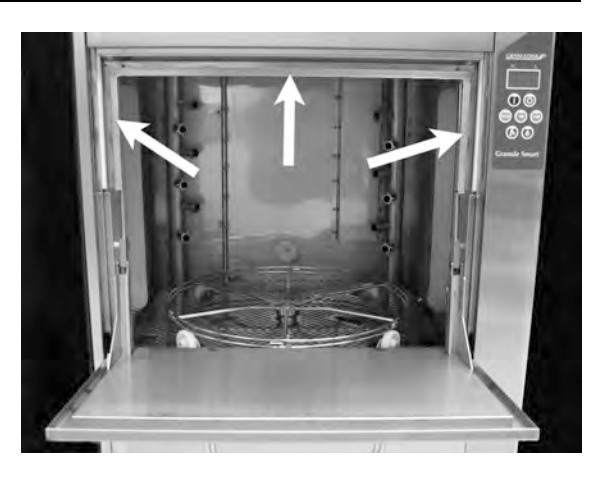

*Figure 44* Почистване на рамка на врата

16 Почистете или промийте EcoExchanger от вътрешната страна на корпуса, ако е наличен. (Кутията в горната част се почиства от сервизен техник по време на техническото обслужване на машината – на всеки 10 000 цикъла.)

Когато машината се нуждае от периодично сервизно обслужване (съобщение на дисплея), вътрешната част на топлообменника ще бъде почистена от сервизния техник, който извършва редовното профилактично сервизно обслужване.

Вижте Figure 45 *EcoExchanger,* гледан от вътрешната страна на корпуса на машината

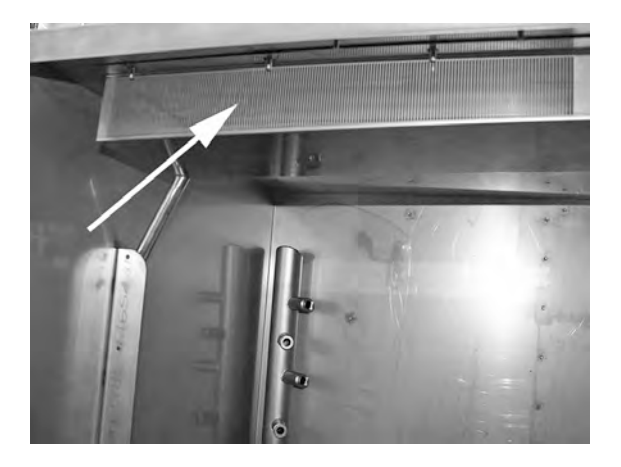

Figure 45 EcoExchanger, гледан от вътрешната страна на корпуса на машината

- 3.3 Почистване на машината отвътре
- 17 За инструкции с видео използвайте QR кода и гледайте в YouTube как се извършва ежедневно почистване

Вижте Figure 46 QR код

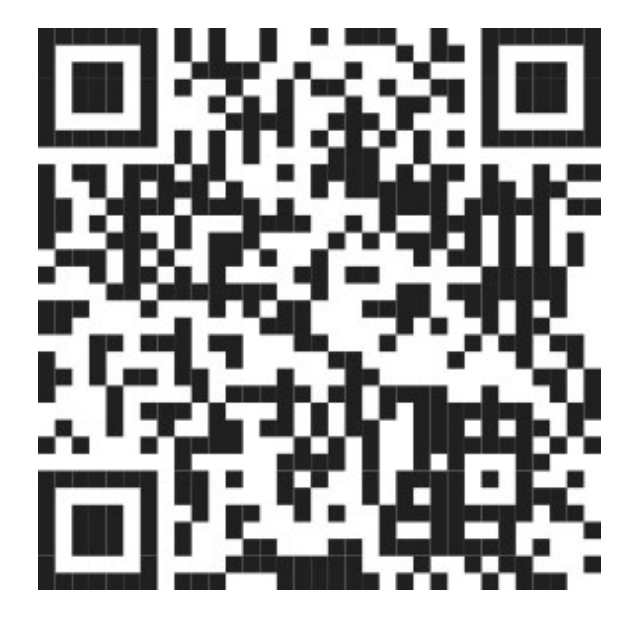

Figure 46 QR код

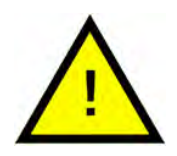

#### БЕЛЕЖКА

Външната страна на машината не трябва да се мие с вода под високо налягане.

Повторно поставяне на почистените части

- Поставете обратно долното сито, ако е било развито.
- Поставете обратно решетката на резервоара
- Поставете обратно колелото на кошницата

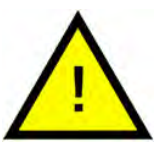

БЕЛЕЖКА

През нощта и по време на по-продължителни прекъсвания

- Уверете се, че резервоарът за измиване е празен след почистването.
- При по-продължителни прекъсвания, вода, останала в долната част на резервоара, трябва да се отстрани с гъба или подобно попиващо средство.
- След продължително прекъсване, проверете работата на машината според ръководството за техническо обслужване, евентуално с помощта на сервизен техник.

### 3.4 През нощта и по време на попродължителни прекъсвания

- Уверете се, че резервоарът за измиване е празен след почистването.
- Оставете вратата отворена, така че въздухът да може да циркулира в машината.
- Гранулите трябва да се съхраняват в съда за гранули в машината.
- При по-продължителни прекъсвания, вода, останала в долната част на резервоара, трябва да се отстрани с гъба или подобно попиващо средство
- След продължително прекъсване, проверете работата на машината според ръководството за техническо обслужване, евентуално с помощта на сервизен техник.

### 3.5 GD Memo™

GD Memo е интегрирана функция, която информира потребителя на найважните изисквания за техническа поддръжка на машината. С помощта на GD Memo е възможно да се осигурят оптимални резултати при измиване, да се избягват аварии по време на пикови натоварвания и да се поддържат възможно най-ниски експлоатационни разходи. Тази функция е интегрирана в таблото за управление и информира потребителя за:

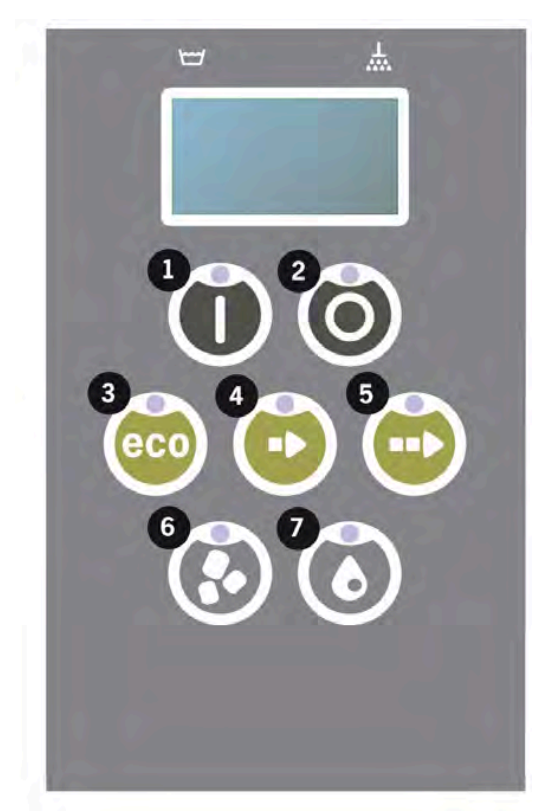

1. Време за смяна на водата за измиване

- за да се осигури добър резултат от миенето. Бутонът "Washing without Granules" (Измиване без гранули) [7] примигва, а на дисплея се показва съобщението "Change water" (Сменете водата). Тази информация изчезва автоматично след като се смени водата или може да се рестартира чрез натискане на бутона "Stop" (Спиране) [2], отпускане, изчакване за 3 секунди, а след това натискане на бутон [7] пет пъти. На дисплея се показва ОК 2 секунди след нулирането. Това напомняне се показва след всеки 30 цикъла на измиване. Броят на измиванията може да се променя между 15 и 40 измивания.

2. Време за смяна на гранулите

- за поддържане на ефективността на измиване в машината. Бутонът "Washing without Granules" (Измиване без гранули) [6] примигва, а на дисплея се показва съобщението "Change Granules Now! (Сменете гранулите сега!) Вижте инструкцията за контейнера на дисплея. След смяна на гранулите, нулирайте устройството за напомняне като натиснете бутона "STOP" (Спиране) [2], изчакате 3 секунди, а след това натиснете бутона "Granule" (Гранули) [6] 5 пъти. На дисплея се показва ОК 2 секунди след нулирането. Напомнянето за смяна на гранули се появява след всеки 2500 цикъла на измиване за Power Granules Original и след всеки 1600 цикъла за PowerGranules BIO. Процедурата за нулиране на алармата също е изписана върху контейнера за гранули за лесен достъп до инструкцията.

3. Време за периодично сервизно обслужване

- за избягване на скъпоструващи ремонти и ненужни аварии. Бутонът "STOP" (Спиране) [2] примигва, а на дисплея се показва съобщение. "Time for service 1" (Време за сервизно обслужване 1), "Time for service 2" (Време за сервизно обслужване 2) или "Time for service 3" (Време за сервизно обслужване 3) в зависимост от това кое сервизно обслужване се изисква. Последователността за обаждане за заявка за обслужване е: 1, 2, 1, 3, 1, 2, 1, 3... Под сервизното съобщение се показва телефонен номер на обслужващата компания или на Nor:disk. Напомнянето може да се нулира от упълномощен сервизен техник, след като се извърши сервизното обслужване. На дисплея се показва ОК 2 секунди след нулирането. Съобщението за сервизно обслужване се показва на всеки 10 000 програмни цикъла или на всеки 20-ти месец, което от тях настъпи първо.

Приоритет на алармата

- "Change wash water" (Сменете водата за измиване) винаги ще има най-висок приоритет
- След като водата се смени и съобщението се нулира, може да се покаже следващото съобщение.
- Следващ по приоритет са съобщенията "Change Granules now" (Сменете гранулите сега) и "Time for service" (Време за сервизно обслужване) които се показват като се редуват едно с друго, ако настъпят по едно и също време.
- Напомнянията примигват, докато съобщенията не се нулират.

### 4 Документация за хигиена и експлоатация по НАССР

### 4.1 Обща информация

Инструментът за документация на Nordisk Clean Solutions – GDTdirect™ е интегрирана функция за документацията на работните параметри на съдомиялната машината за готварски съдове и критичните контролни хигиена точки – HACCP. Можете да видите следното:

- Работните данни за последните изпълнени 200 програми за измиване се показват директно в прозореца на таблото за управление.
- Може да се извърши изтегляне на работните данни за последните 200 програми за измиване чрез USB порта. Също така в експортирания отчет са записани датите на последното сервизно обслужване и последната смяна на гранулите (датите, когато алармата е нулирана).
- Натрупана консумация на вода и електричество от стартирането на машината.

## 4.2 Четене на данните от таблото за управление

- 1 Натиснете бутона STOP (Стоп) (2), отпуснете го и изчакайте 3 секунди.
- 2 Натиснете пет пъти бутона за Кратка програма (4).
- 3 Използвайте бутона за програма "ECO" (3) или бутона за "Обикновена програма" (5), докато на дисплея не се покаже "read operating data" (четене на работни данни). Потвърдете вашия избор като натиснете бутона "Confirm" (Потвърждаване) (1).
- 4 На дисплея ще се покажат работните данни за последната изпълнена програма;

200121 15:19 SG 65/85 OK

Информацията се определя както следва:

- Дата; 200121 2020 г.,21 януари
- Време; 15.19 3.19 следобед
- Тип програма; E, S, N означаващи Eco, Кратка и Обикновена програма
- Измиване с гранули; обозначава се чрез "G", в противен случай това квадратче остава празно
- 65; обозначава средната температура в резервоара за измиване по време на измиване.
- 85; обозначава средната температура в резервоара за изплакване по време на изплакване
- ОК; показва, че изплаквате с пълен обем вода, измерен в литри (програмите, които са предварително настроени за това, са Кратка и Нормална).
   "NA" (не е приложимо); показва че изплаквате при зададено време, т.е. не с пълния обем вода (програмите, които са предварително настроени за това, са ЕКО и всички режими COMBI/PLUS).

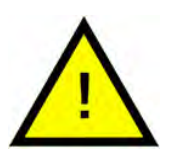

#### БЕЛЕЖКА

Ако програмата за измиване е била отменена поради грешка при работа или неизправност, индикацията за температурата не се включва и на нейното място се показва "error" (грешка) и кодът на грешката.

200121 15:19 SG Грешка 103

- 5 За да разгледате информация за програмата, изпълнена преди това, превъртете назад или напред в списъка с помощта на бутона за програма "ЕСО" (3) или бутона за "Обикновена програма" (5).
- 6 За да завършите превъртане и да излезете от списъка, натиснете бутона Confirm (Потвърждение) (1).

7 Натиснете бутона STOP (Спиране) (2), за да се върнете в работен режим.

# 4.3 Натрупани стойности на потребление на електричество и вода

- Повторете стъпки 1 3 на предишната страница, за да влезете в потребителското меню, но изберете "Accumulated power and water" (Натрупана мощност и вода) в стъпка 3.
- 2 Показват се стойностите с натрупване, които се изчисляват от оперативните данни. Стойностите имат диапазон на грешка от около 10%.
- 3 Стойностите са представени, например, както следва:

Натрупан разход в kWh: 125 Натрупан разход в литри: 256

Важно Ако контролният панел на машината е сменен, броячът се нулира.

### 4.4 Изтегляне на работни данни от USB порта

- **1** Натиснете STOP (Спиране).
- 2 Поставете USB памет.

USB портът се намира от дясната страна на машината.

Вижте Figure 47 USB порт

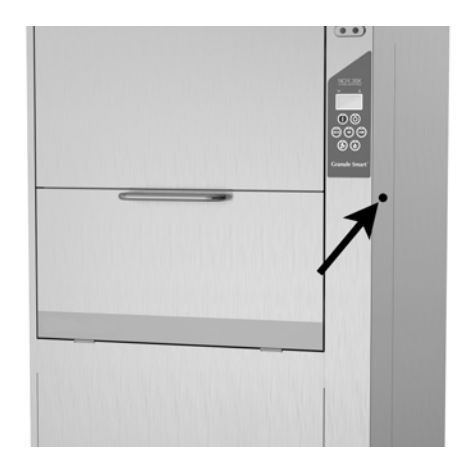

Figure 47 USB порт

- 3 Задръжте натиснати бутоните ECO (Еко) и Normal program (Обикновена програма) за 2 секунди.
- 4 След 10 секунди, бутонът за функциите ще светва в зелено.
- 5 Когато зелената светлина изгасне, USB паметта може да се извади.
- 6 Уверете се, че сте затворили защитния капак като го натиснете здраво след всяко използване!

### 4.5 EcoExchanger® по избор

EcoExchanger представлява комбиниран блок за регенериране на топлина и намаляване на парата. Блокът кондензира парата и същевременно увеличава температурата на постъпващата вода (студена) в резервоара за изплакване.

- 1 Натиснете бутона STOP (Стоп) (2), отпуснете го и изчакайте 3 секунди.
- 2 Натиснете пет пъти бутона за Кратка програма (4).
- **3** Използвайте бутона "Eco program" (Екопрограма) (3) или бутона "Normal program" (Нормална програма) (5), докато на дисплея не видите "Steam reduction equipment" (Оборудване за намаляване на парата). Потвърдете вашия избор като натиснете бутона "Confirm" (Потвърждаване) (1).

Тук можете да превъртите и да изберете ON (Включване) или OFF (Изключване) на намаляването на парата. Настройката винаги ще бъде в ON (включен) режим при доставка, ако EcoExchanger е поръчана като фабрично монтирана опция аедно с машината.

За инструкции как да почистите EcoExchanger, вижте глава 3.2 Почистване вътре в машината, стр. 16.

### 5 Отстраняване на неизправности и аларми

### 5.1 Съобщения, свързани с потребителя

- Потребителски съобщения са кодове 109, 116, 118, 120 и 132. Те се показват със съобщение на дисплея. В долната таблица е дадена допълнителна информация за потребителските съобщения.
- Когато се появи предупреждение, програмата винаги прекъсва.
- След проверка и разрешаване на проблема, предупреждението може да се нулира чрез натискане на бутона STOP (Спиране).

| Error<br>code | Meaning                                         | Cause                                                                        | Remedy                                                                                                    |
|---------------|-------------------------------------------------|------------------------------------------------------------------------------|----------------------------------------------------------------------------------------------------|
| 109           | Превключва−<br>тел на вратата                   | Вратата е неволно отво-<br>рена по време на работа.                          | Затворете вратата и<br>нулирайте алармата<br>като натиснете буто-<br>на STOP (Спиране).                                                                                                    |
| 116           | Ниско ниво на<br>водата, про−<br>блем с пяната. | Образуване на пяна в<br>машината                                             | Избягвайте използ-<br>ване на почистващ<br>препарат, предназ-<br>начен за измиване<br>на ръка. Сменете во-<br>дата за измиване.<br>Свържете се с до-<br>ставчика на почи-<br>стващия препарат,<br>ако проблемите с<br>образуване на пяна<br>все са налице. Нули-<br>райте алармата като<br>натиснете бутона<br>STOP (Спиране). |
| 118           | Незатворен<br>кран за<br>източване              | Кранът за източване е<br>отворен по време на ак-<br>тивен процес в машината. | Затворете крана за<br>източване и нули-<br>райте алармата като<br>натиснете бутона<br>STOP (Спиране).                                                                                                    |

| 1             |                                                             |                                                                                                    |                                                                                                    |
|---------------|-------------------------------------------------------------|----------------------------------------------------------------------------------------------------|----------------------------------------------------------------------------------------------------|
| Error<br>code | Meaning                                                     | Cause                                                                                                    | Remedy                                                                                                    |
| 120           | Блокирано ус-<br>тройство за<br>задвижване на<br>кошницата. | Нещо пречи на въртене-<br>то на кошницата.                                                               | Уверете се, че няма<br>нищо, което е засед-<br>нало между кошни-<br>цата и колелото на<br>кошницата. Нулирай-<br>те алармата като на-<br>тиснете бутона STOP<br>(Спиране).                                                                         |
| 132           | Почистете<br>сензора за<br>ниво                             | Сензорът за ниво ве-<br>роятно е замърсен или<br>водата не циркулира<br>след дълъг период на<br>престой. | Намалете нивото и<br>почистете сензора за<br>ниво в резервоара за<br>измиване. Напълнете<br>резервоара. Ако сен-<br>зор е вече почистен,<br>нулирайте грешката<br>и задайте режим на<br>загряване на маши-<br>ната за продължи-<br>телно загряване |

### 5.2 Кодове на грешки

Значението на кодовете за грешка може да се разбере от таблицата подолу.

| Error<br>code | Meaning                                                                                                   | Cause                                                                                        | Remedy                                                                                                    |
|---------------|----------------------------------------------------------------------------------------------------|----------------------------------------------------------------------------------------------|----------------------------------------------------------------------------------------------------|
| 001           |                                                                                                    | Програма, прекъсната от<br>оператора.                                                        | Този код за грешка<br>се показва само, ко-<br>гато се разчитат ра-<br>ботните данни.                                                                                                    |
| 103           | Задействана<br>защита на<br>електромотора<br>на помпата за<br>изплакване.                                 | Електромоторът е прето-<br>варен, програмата е<br>прекъсната.                                | Свържете се със<br>сервизен техник!                                                                                                    |
| 104           | Задействана<br>защита от<br>прегряване за<br>помпата за из-<br>плакване, про-<br>грамата е<br>прекъсната. | Нагревателят на резер-<br>воара за изплакване е<br>прегрял.                                  | Почистете сензора<br>за ниво. Нулирайте<br>защитата от прегря-<br>ване. Ако кодът за<br>грешка се покаже от-<br>ново през следващи-<br>те няколко часа,<br>повикайте сервизен<br>техник. |
| 105           | Задействана<br>защита от<br>прегряване за<br>резервоара за<br>измиване, про-<br>грамата е<br>прекъсната.  | Нагревателят на резер-<br>воара за измиване е<br>прегрял.                                    | Почистете сензора<br>за ниво. Нулирайте<br>защитата от прегря-<br>ване. Ако кодът за<br>грешка се покаже от-<br>ново през следващи-<br>те няколко часа,<br>повикайте сервизен<br>техник. |
| 107           | Недостатъчна<br>температура в<br>резервоара за<br>измиване                                                | Температурата в резер-<br>воара за измиване е не-<br>достатъчна, програмата<br>е прекъсната. | Нулирайте алармата<br>като натиснете буто-<br>на STOP (Спиране).<br>Ако алармата се за-<br>действа отново, се<br>обърнете към серви-<br>зен техник.                                      |

| Error | Meaning                                                                     | Cause                                                                                       | Remedy                                                                                                    |
|-------|-----------------------------------------------------------------------------|---------------------------------------------------------------------------------------------|----------------------------------------------------------------------------------------------------|
| code  |                                                                             |                                                                                             |                                                                                                    |
| 108   | Недостатъчна<br>температура в<br>резервоара за<br>изплакване                | Температура в резервоа-<br>ра за изплакване е недо-<br>статъчна, прекъснат<br>текущ процес. | Нулирайте алармата<br>като натиснете буто-<br>на STOP (Спиране).<br>Ако алармата се за-<br>действа отново, се<br>обърнете към серви-<br>зен техник.                                                                                                    |
| 110   | Термодатчи-<br>кът в резер-<br>воара за<br>изплакване не<br>работи.         | Термодатчикът в резер-<br>воара за измиване е<br>повреден.                                  | Свържете се със<br>сервизен техник!                                                                                                    |
| 111   | Термодатчи−<br>кът в резер−<br>воара за<br>измиване не<br>работи            | Термодатчикът в резер-<br>воара за измиване е<br>повреден                                   | Свържете се със<br>сервизен техник!                                                                                                    |
| 112   | Нивото на во−<br>дата в резер−<br>воара за<br>изплакване е<br>твърде ниско. | Нивото в резервоара за<br>изплакване е неправилно<br>спаднало.                              | Свържете се със<br>сервизен техник!                                                                                                    |
| 113   | Нивото на во−<br>дата в резер−<br>воара за<br>измиване е<br>твърде ниско.   | Нивото в резервоара за<br>измиване е неправилно<br>спаднало.                                | Свържете се със<br>сервизен техник!                                                                                                    |
| 114   | Дълго време<br>за пълнене на<br>резервоара за<br>измиване.                  | Пълненето на резервоа-<br>ра за измиване е надви-<br>шило своето<br>ограничение за време.   | Проверете подава-<br>нето на вода към ма-<br>шината, както и<br>помпата за изплак-<br>ване. Почистете дю-<br>зите за изплакване.<br>Нулирайте алармата<br>като натиснете буто-<br>на STOP (Спиране).<br>Ако алармата се за-<br>действа отново, се<br>обърнете към серви-<br>зен техник. |

| Error<br>code | Meaning                                                                              | Cause                                                                                                    | Remedy                                                                                                    |
|---------------|--------------------------------------------------------------------------------------|----------------------------------------------------------------------------------------------------|----------------------------------------------------------------------------------------------------|
| 115           | Дълго време<br>за пълнене на<br>резервоара за<br>изплакване                          | Пълненето на резервоа-<br>ра за изплакване е над-<br>вишило своето<br>ограничение за време.                                                  | Проверете подава-<br>нето на вода към ма-<br>шината, както и<br>електромагнитния<br>клапан за пълнене<br>на резервоара за из-<br>плакване. Нулирайте<br>алармата като на-<br>тиснете бутона STOP<br>(Спиране). Ако алар-<br>мата се задейства<br>отново, се обърнете<br>към сервизен техник. |
| 117           | Дълго време<br>на изплакване.                                                        | Твърде дълго време на<br>изплакване Правилния<br>обем на водата не е по-<br>стигнат навреме.                                                 | Почистете дюзите за<br>изплакване. Нули-<br>райте алармата като<br>натиснете бутона<br>STOP (Спиране). Ако<br>алармата се задей-<br>ства отново, се<br>обърнете към серви-<br>зен техник.                                                                                                    |
| 119           | Защита на<br>електромотора,<br>задействана<br>защита на по-<br>мпата за<br>измиване. | Електромоторът е прето-<br>варен, програмата е<br>прекъсната.                                                                                | Свържете се със<br>сервизен техник!                                                                                                    |
| 130           | Входно-из-<br>ходна печатна<br>платка, неиз-<br>питана при<br>производство.          | Входно-изходната пе-<br>чатна платка не е изпи-<br>тана при производство.                                                                    | Свържете се със<br>сервизен техник!                                                                                                    |
| 133           | Кратко време<br>на изплакване.                                                       | Водата за изплакване е<br>изпомпена твърде бързо,<br>което води до недоста-<br>тъчно изплакване и на-<br>гряване на съдовете за<br>измиване. | Свържете се със<br>сервизен техник!                                                                                                    |

| 1             | 1                                                                                       |                                                                                          |                                                                                                    |
|---------------|-----------------------------------------------------------------------------------------|------------------------------------------------------------------------------------------|----------------------------------------------------------------------------------------------------|
| Error<br>code | Meaning                                                                                 | Cause                                                                                    | Remedy                                                                                                    |
| 134           | Функцията за<br>откриване на<br>ниво в резер-<br>воара за из-<br>плакване не<br>работи. | Неверен сигнал за ниво<br>на един от сензорите за<br>ниво в резервоара за<br>изплакване. | ИЗКЛЮЧЕТЕ маши-<br>ната! Непрекъсната<br>работа може да до-<br>веде до повреда на<br>други компоненти.<br>Свържете се със<br>сервизен техник! |
| 143           | Грешка при<br>идентифика-<br>ция.                                                       | Електрическа грешка,<br>идентификацията е из−<br>вън диапазона.                          | Свържете се със<br>сервизен техник!                                                                                                    |
| 144           | Неправилно<br>входящо на-<br>прежение към<br>входно-изход-<br>ната печатна<br>платка.   | Неправилно входящо на-<br>прежение към входно-<br>изходната печатна<br>платка.           | Непрекъсната рабо-<br>та може да доведе<br>до повреда на маши-<br>ната. Свържете се<br>със сервизен техник.                                   |

6 Бележки